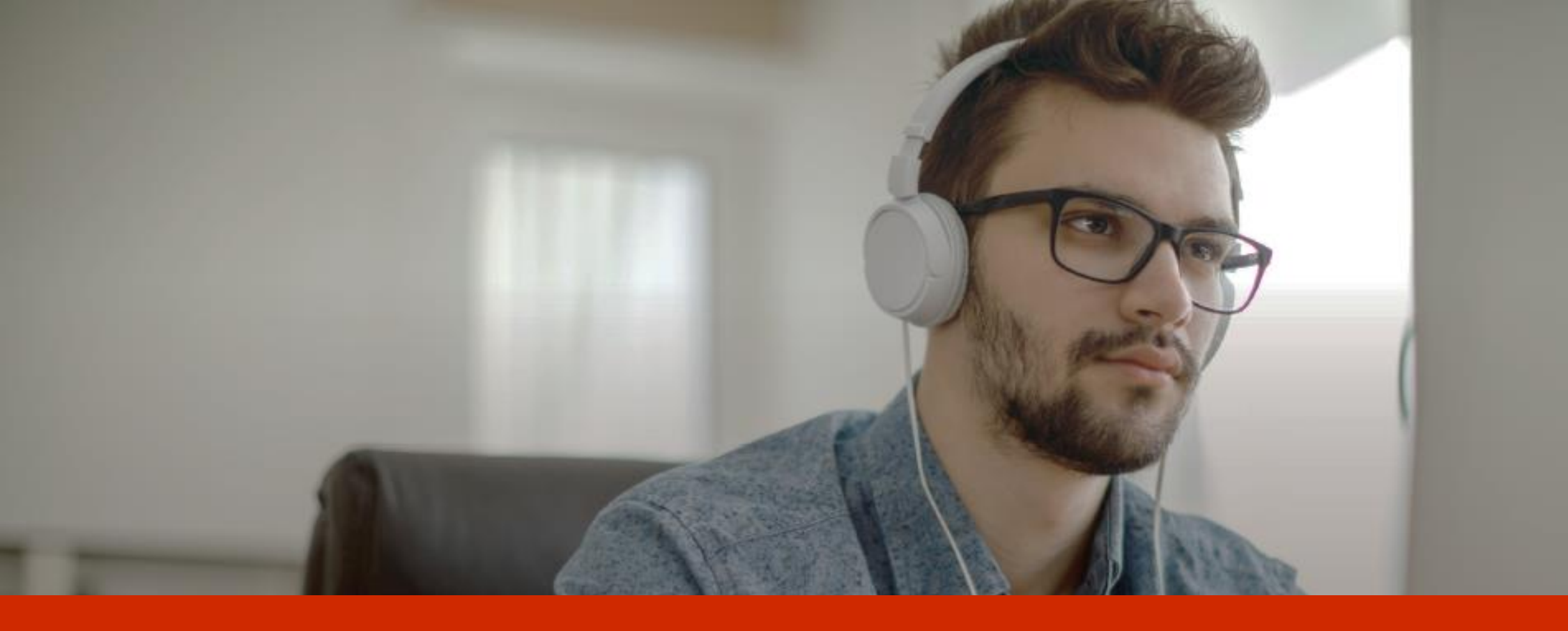

# The LanguageCert Difference

Language Cert Examens LanguageCert en ligne Guide du candidat

# Inscription

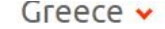

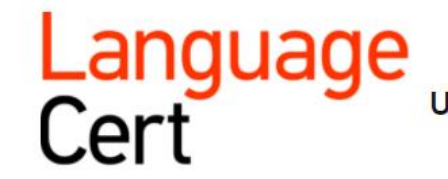

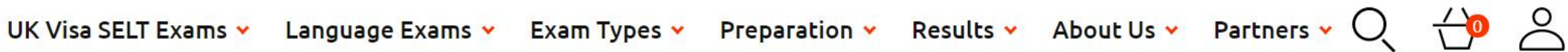

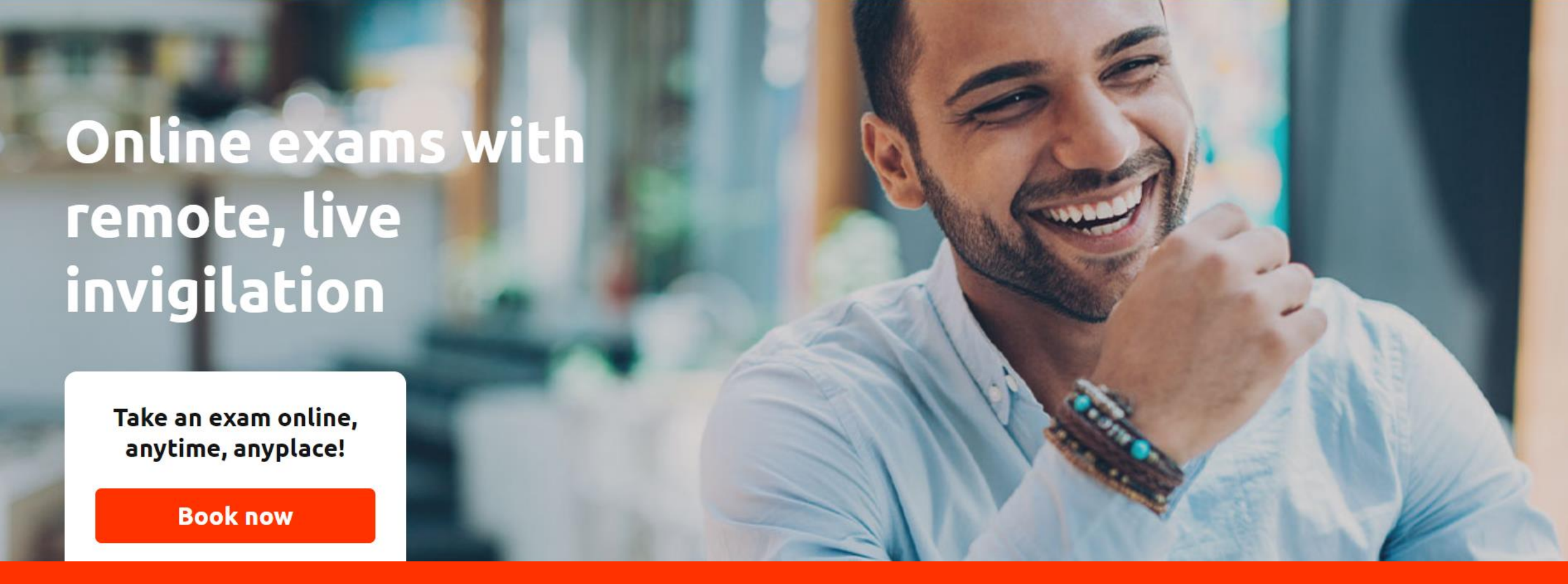

Le candidat se rend sur languagecert.org

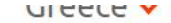

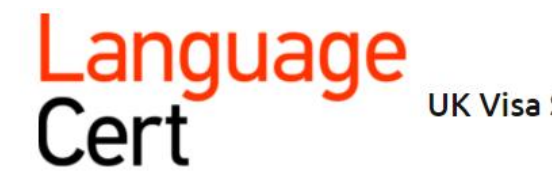

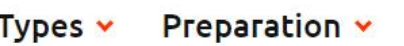

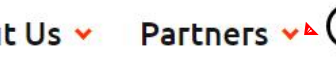

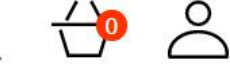

Sign in here

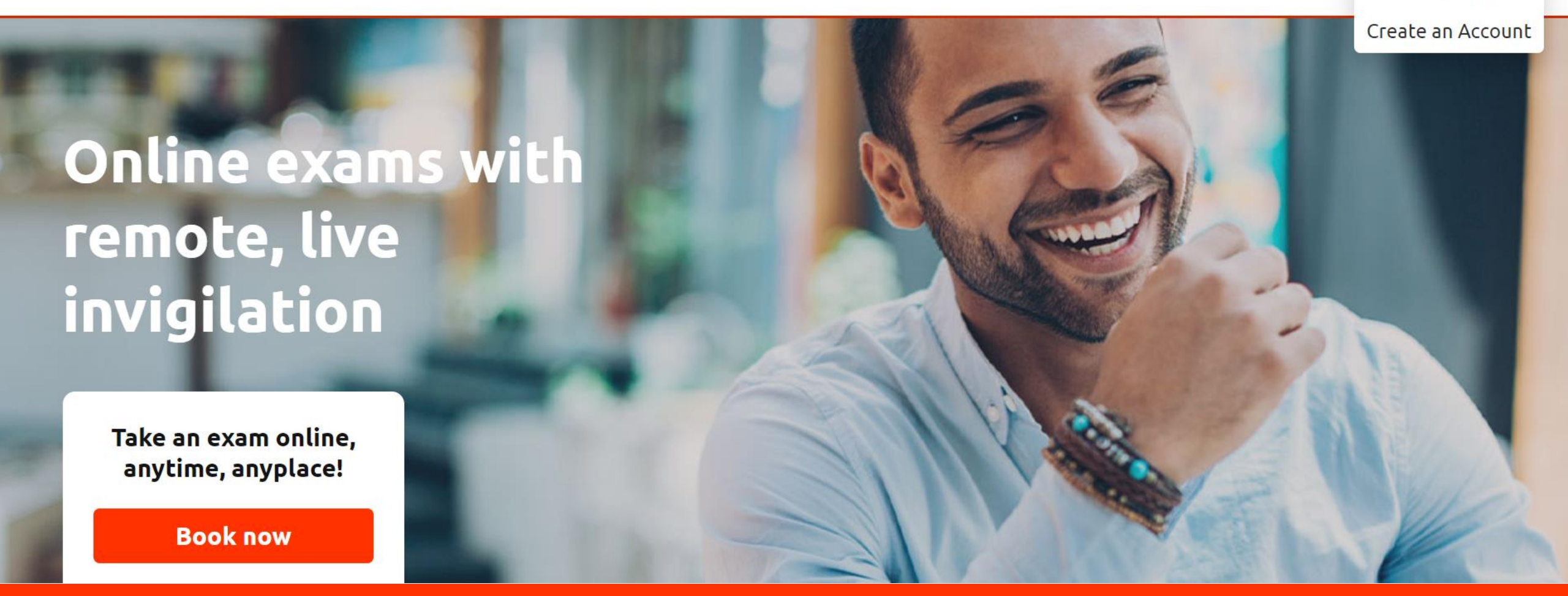

Le candidat passe la souris sur le l'icône de la personne dans le coin en haut à droite de l'écran et clique sur Créer un compte

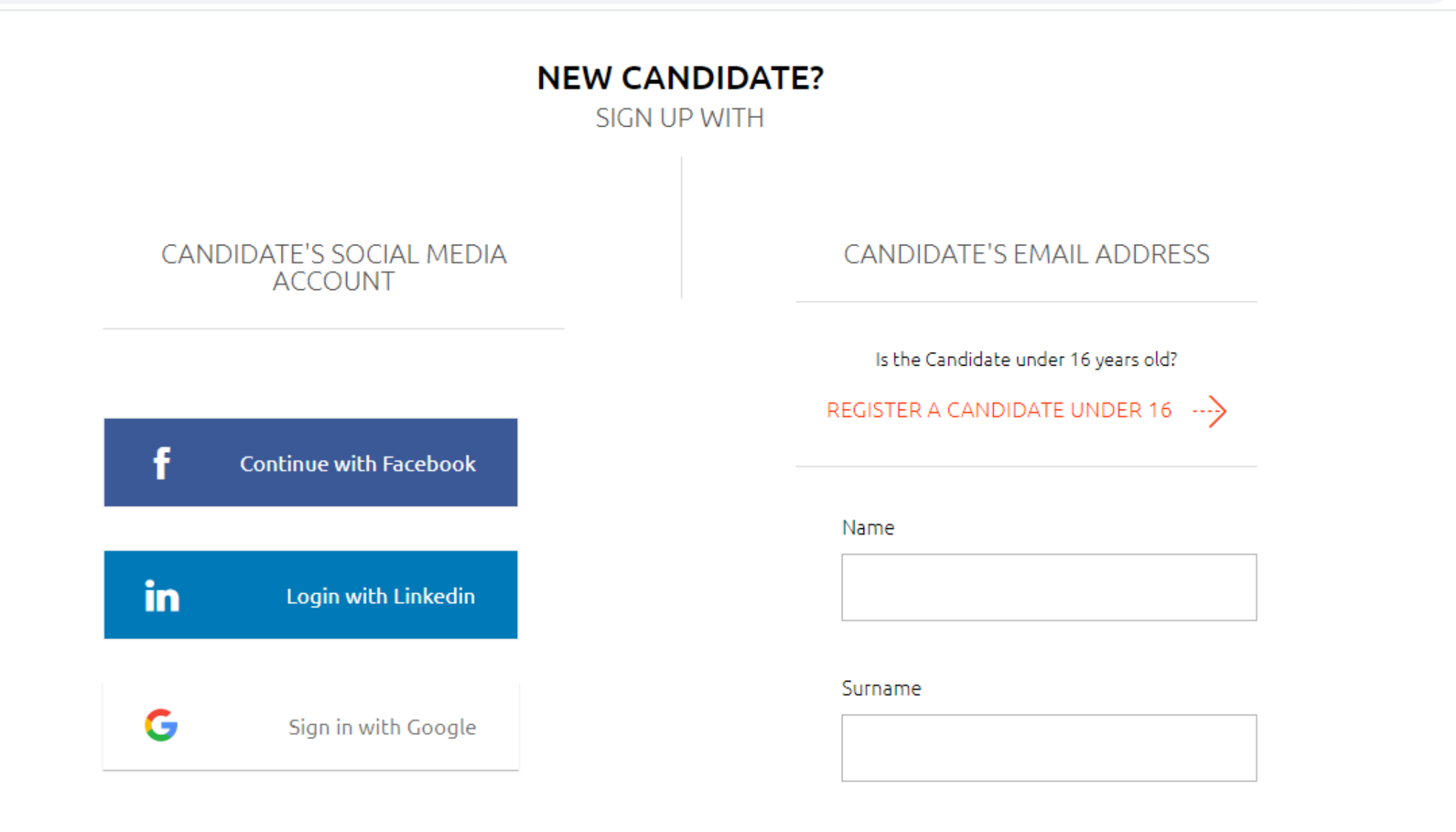

## Le candidat crée son compte

.

#### Password

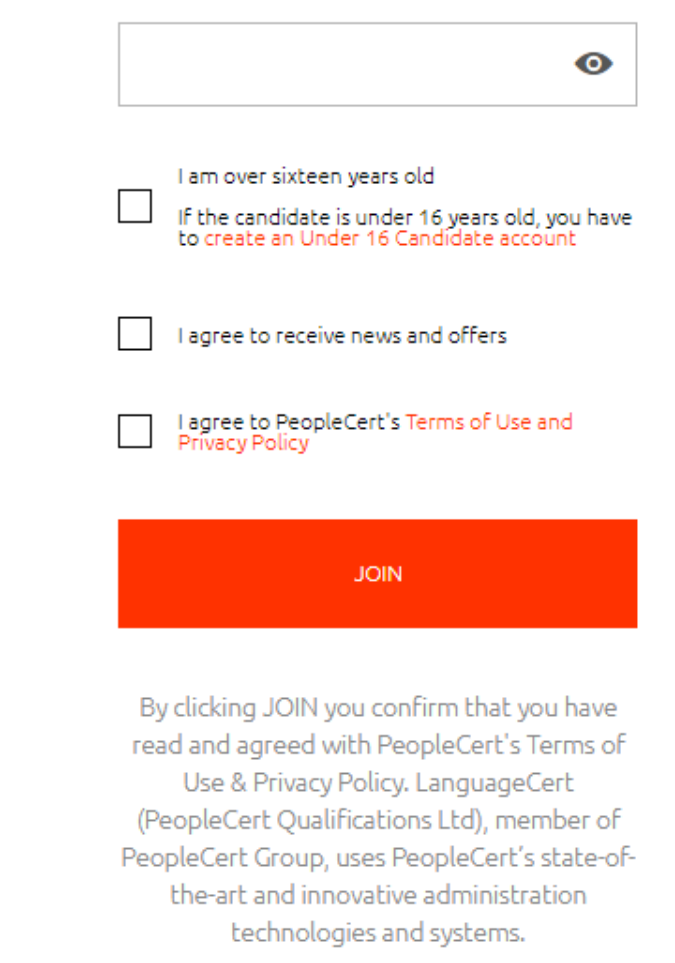

Le candidat remplit tous les champs et clique sur **REJOINDRE** 

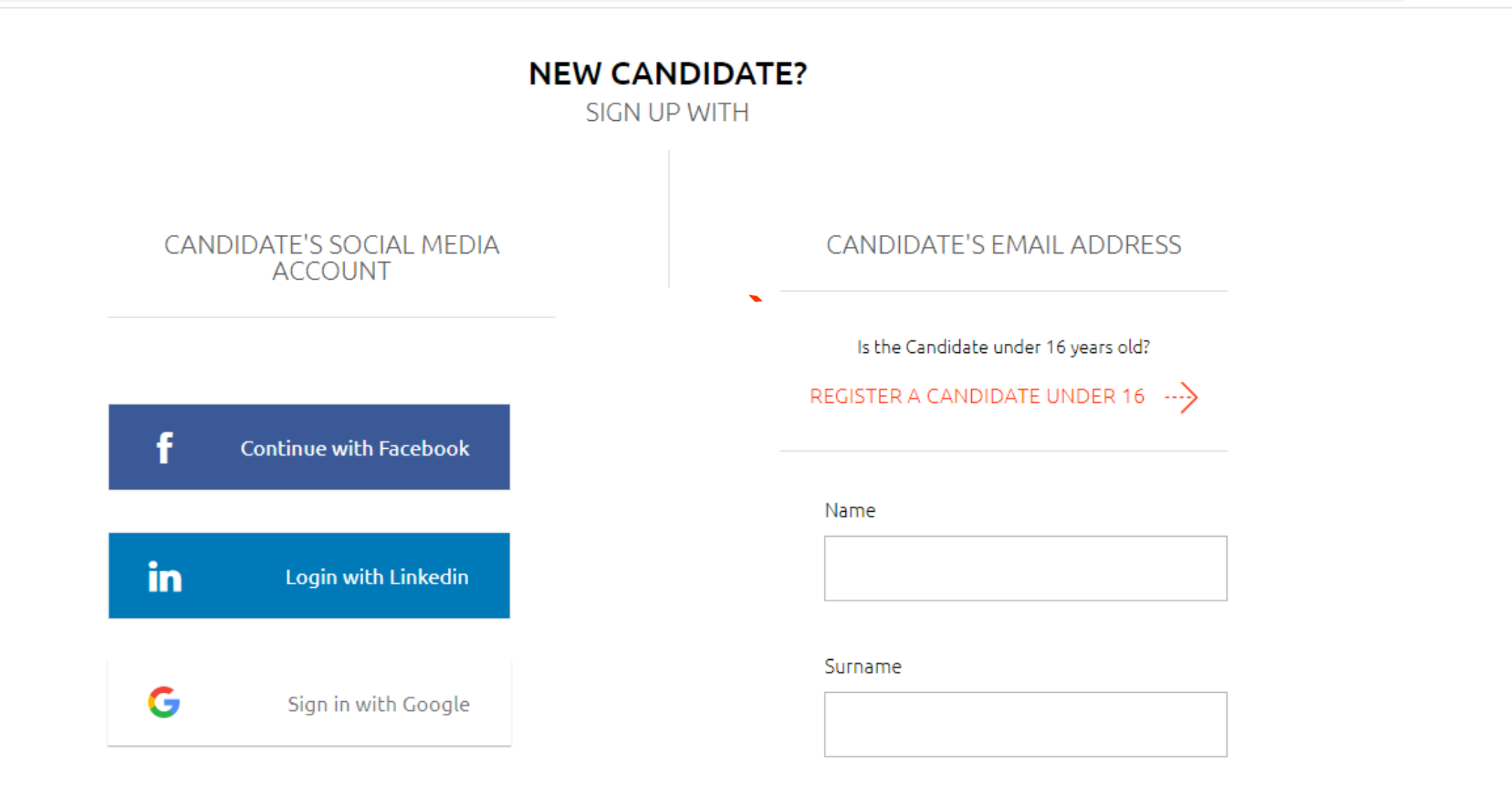

Pour les candidats de moins de 16 ans, un tuteur doit créer le compte pour eux et s'inscrire à l'examen

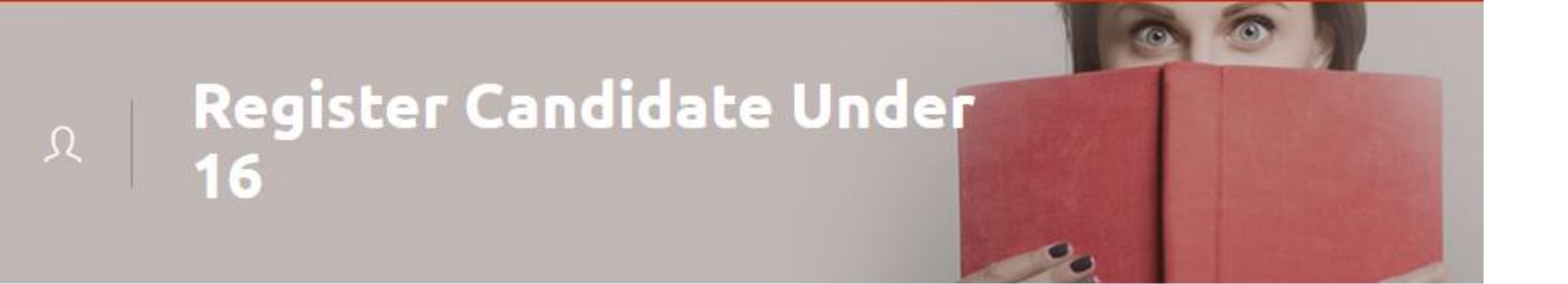

### Create Candidate's Account

Candidate's full details are required to register and sit an exam. Ensure that the information match a Candidate's legal ID document.

| Thomas Jacob           | White                                 |   |
|------------------------|---------------------------------------|---|
| Email                  | Password                              |   |
| vdimitrakaki@gmail.com |                                       | 0 |
| Date of Birth          | Country of residence<br>Please select | ~ |
|                        | Address                               |   |
| Telephone Number       |                                       |   |
| Telephone Number       | Postal code                           |   |

Le tuteur remplit les informations du candidat et clique sur « J'accepte »

#### **Provide Guardian's Information and Consent**

Legal Guardian's full contact information and consent are required. **If you are not the Candidate's legal guardian, please make sure that this person (not you) reviews this section and provides consent.** Consent will allow the Candidate to access the full range of services offered by LanguageCert and PeopleCert. Please see below for links to Privacy Policy and Terms of Use.

| Thomas Jacob                                                               |                                                                          | White                                                                        |
|----------------------------------------------------------------------------|--------------------------------------------------------------------------|------------------------------------------------------------------------------|
| Date of Birth                                                              |                                                                          | Email                                                                        |
|                                                                            |                                                                          |                                                                              |
|                                                                            |                                                                          | (i) This email will be used for communications concerning the candidate      |
| Iountry of residence                                                       |                                                                          | Telephone Number                                                             |
| Please select                                                              | ~                                                                        |                                                                              |
| Address                                                                    |                                                                          | City                                                                         |
|                                                                            |                                                                          |                                                                              |
| 'ostal code                                                                |                                                                          |                                                                              |
|                                                                            |                                                                          |                                                                              |
| * As candidate's legal guardian, I c<br>I give my consent for the Candidat | onfirm that all details are correct.<br>te's data collection as required | I accept the Terms of Use and Privacy Policy on behalf of the Candidate, and |
|                                                                            |                                                                          |                                                                              |
|                                                                            | agree to reg                                                             | ceive news and offers                                                        |

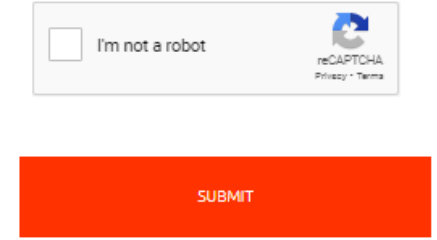

Le tuteur remplit ses propres informations et clique sur Valider

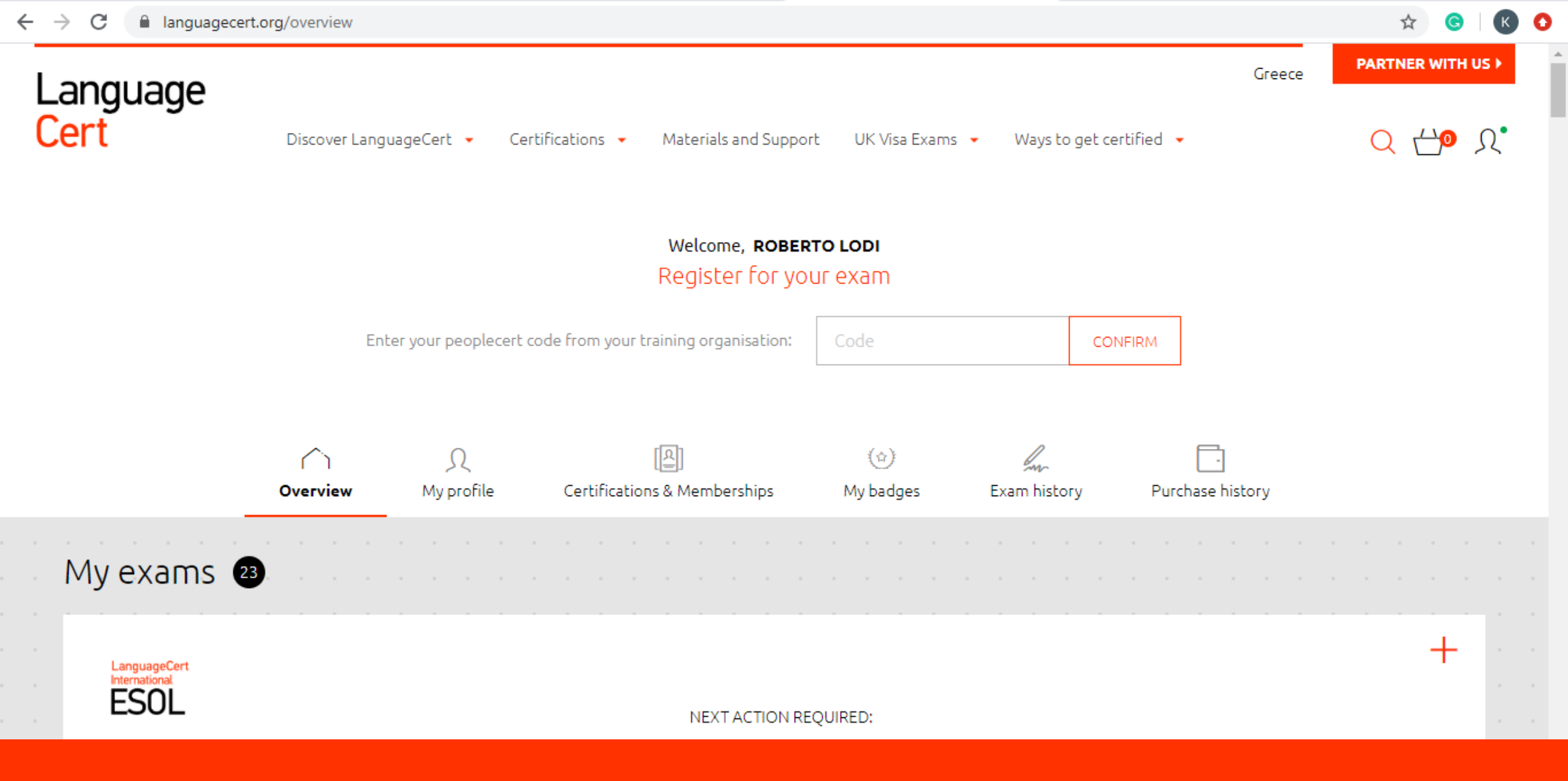

Le candidat entre un code de bon dans le champ correspondant...

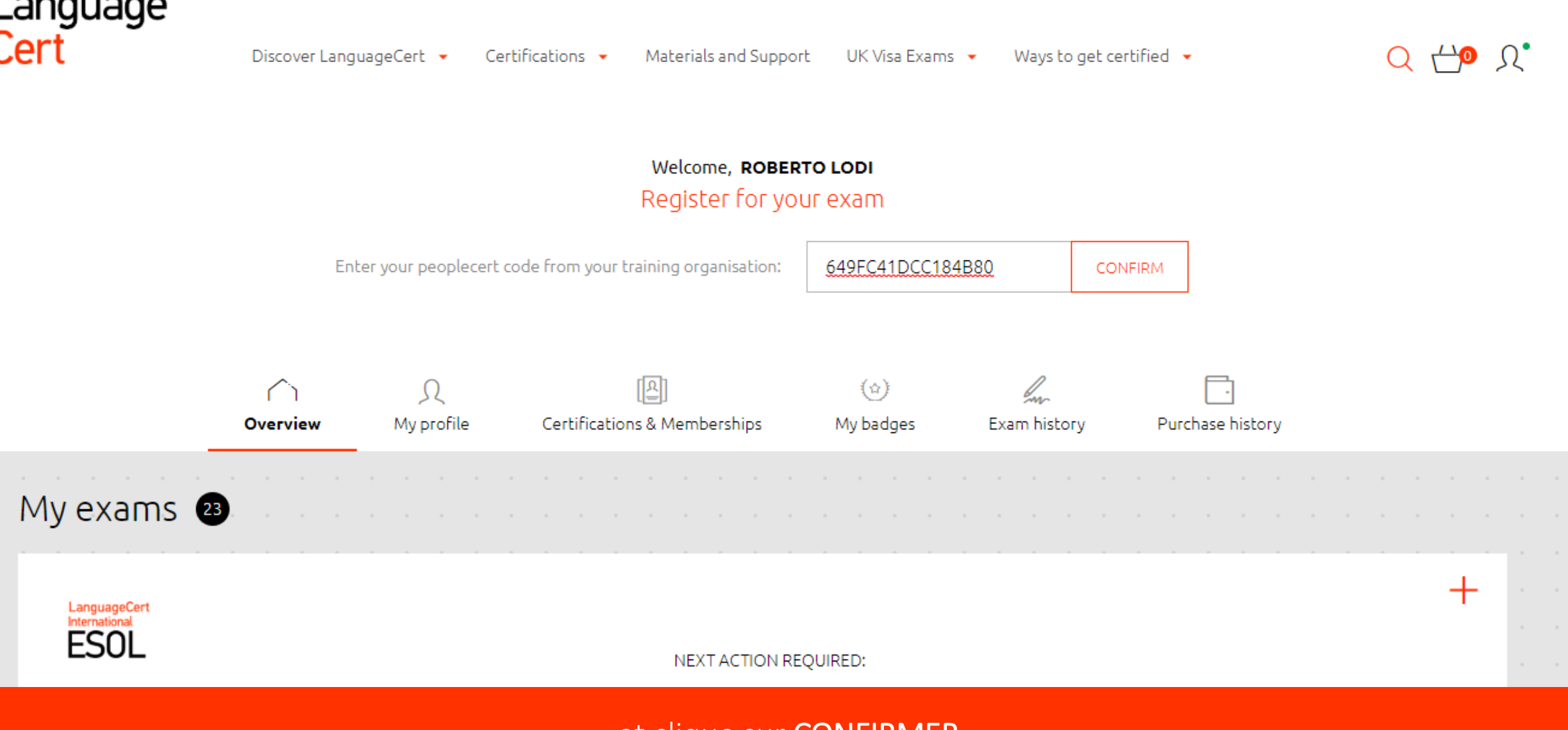

... et clique sur CONFIRMER

L'examen lié au bon apparait à l'écran

CANDIDATE INFORMATION

| First Name (Latin characters) | First Name (Native)    |
|-------------------------------|------------------------|
| ROBERTO                       | ROBERTO                |
| Surname (Latin characters)    | Surname (Native)       |
| LODI                          | LODI                   |
| B1, ISESOL_LC [online]        | Exam Language          |
| Test Center                   | Voucher Category       |
| PC Mobile                     | With Live Interlocutor |
| Expiration Date<br>04/05/2021 |                        |

#### EXAM INFORMATION

| * Exam Location   |   | * Exam Postal Address |   |
|-------------------|---|-----------------------|---|
| Home              | ~ |                       |   |
| •<br>Exam Country |   | Trainer               |   |
| Please select     | ~ | Select                | ~ |

#### Additional recipients email addresses

\* obligatory fields

\* Rescheduling an exam up to 48 hours before its start time is free. Read more

CONFIRM MY EXAM

Le candidat vérifie ses informations personnelles, remplit tous les champs requis (\*) et clique sur **CONFIRMER L'EXAMEN** 

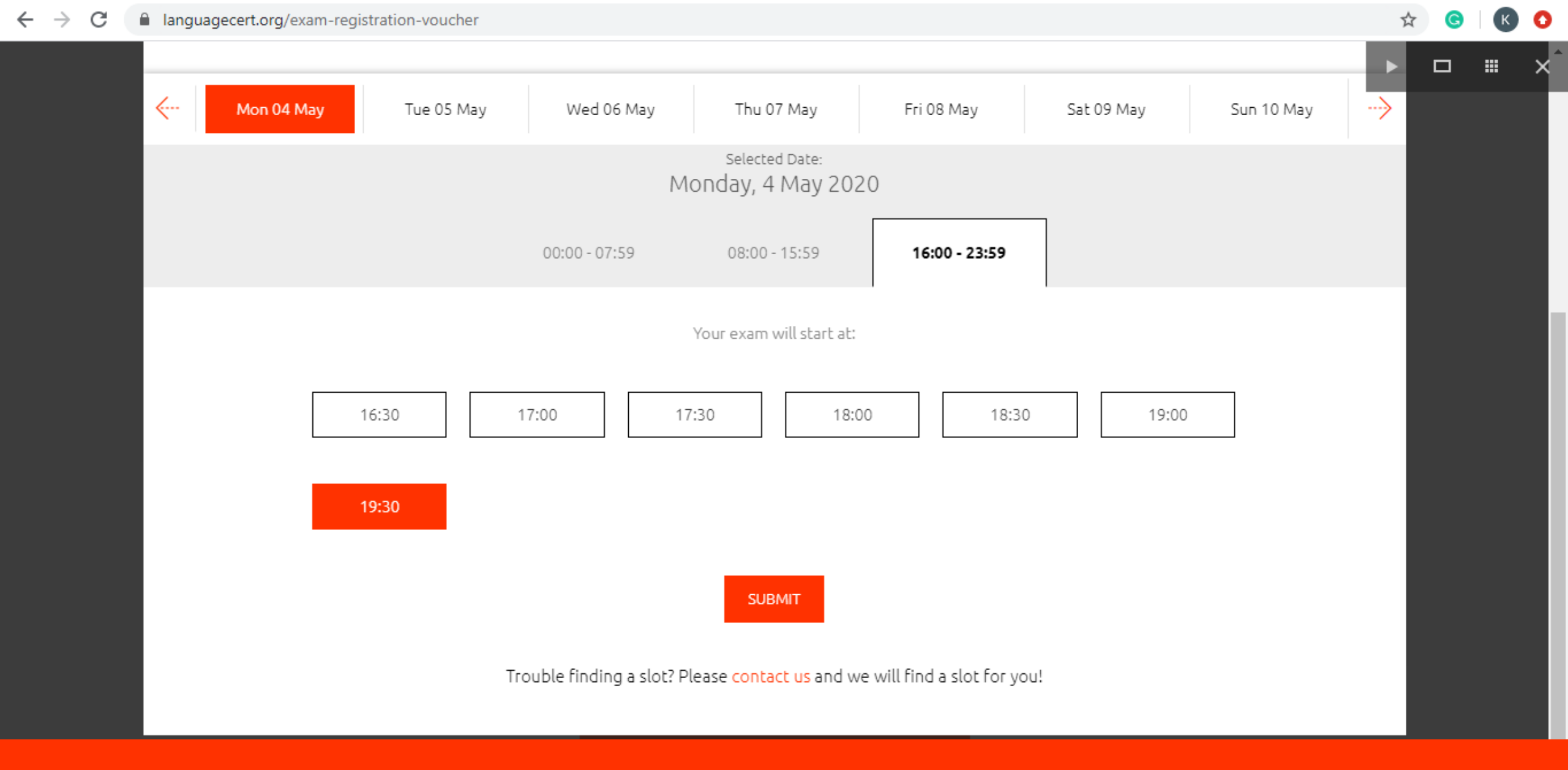

Pour programmer un examen, le candidat sélectionne la date et l'heure de son choix et clique sur VALIDER. L'examen est programmé !

### Language Cert

Dear Roberto,

Thank you for choosing LanguageCert for your B1, ISESOL\_LC exam.

Your exam is scheduled for Monday 4 May 2020 at 20:00 your local time (UTC+02:00).

You are a few steps away. Click Get Started and access your account in order to:

Step 1: Read the Online Proctored Exams Candidate Guidelines carefully.

Step 2: Check in to your exam: Provide and review any missing info so as to be eligible to take the exam.

Step 3: Download ExamShield. Get the exam software and check your computer and network compatibility at least 1 hour prior to your exam.

Please be aware that you must log in 10 minutes prior to your exam start time. Failure to show up on time may result in your exam cancellation and additional charges.

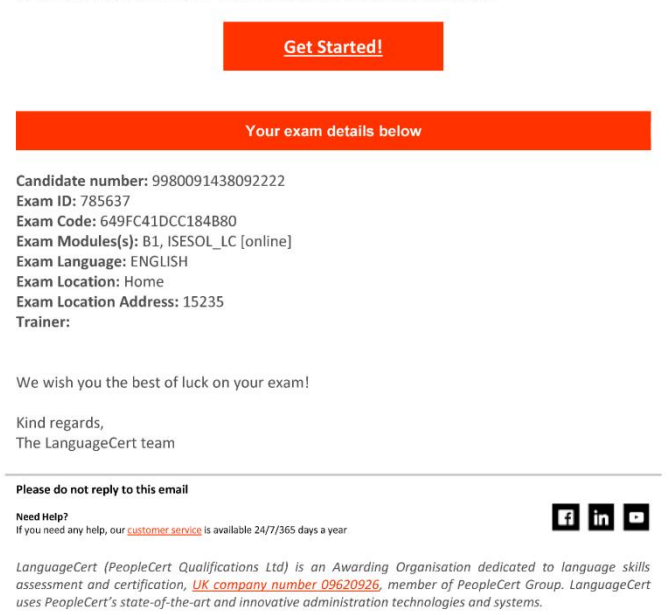

Le candidat reçoit un email de confirmation avec les détails et les instructions de l'examen

| - | → C 🔒 lang                                                                                                    | guagecert.org/oven                                                                                        | view                                |                  |                                   |                  | ☆ 🕝                  | К  | 0 |
|---|----------------------------------------------------------------------------------------------------|----------------------------------------------------------------------------------------------------|-------------------------------------|------------------|-----------------------------------|------------------|----------------------|----|---|
|   | ∩<br>Overview                                                                                                    | Ω<br>My profile                                                                                           | [요]<br>Certifications & Memberships | (☆)<br>My badges | Exam history                      | Purchase history | Register for your ex | am |   |
|   | LanguageCert<br>International<br>ESOL<br>B1, ISESC<br>Monday, 4 M<br>20:00 ((UTC+<br>(Change date<br>Exam type: V<br>Exam Code: 0 | DL_LC [Online]<br>1ay 2020<br>+02:00) Athens, Buc<br>e)<br>With Live Interlocuto<br><b>649FC41DCC184B</b> | harest)<br>or<br><b>80</b>          | NEXT A           | CTION REQUIRED:<br>OAD EXAMSHIELD |                  |                      |    |   |
|   | LanguageCert<br>International<br>ESOL                                                                                             | i i i i i i i i i i i i i i i i i i i                                                                     |                                     |                  | CTION REOUIRED:                   |                  |                      |    |   |
|   | B1, IESOI                                                                                                    | L_LC (LWR) [C                                                                                             | B]                                  | EXAM D           | AY                                |                  |                      |    |   |

Le candidat peut voir tous les examens prévus en se connectant à son compte et en sélectionnant Aperçu

Pour dérouler le menu examen, appuyer sur le bouton « + »

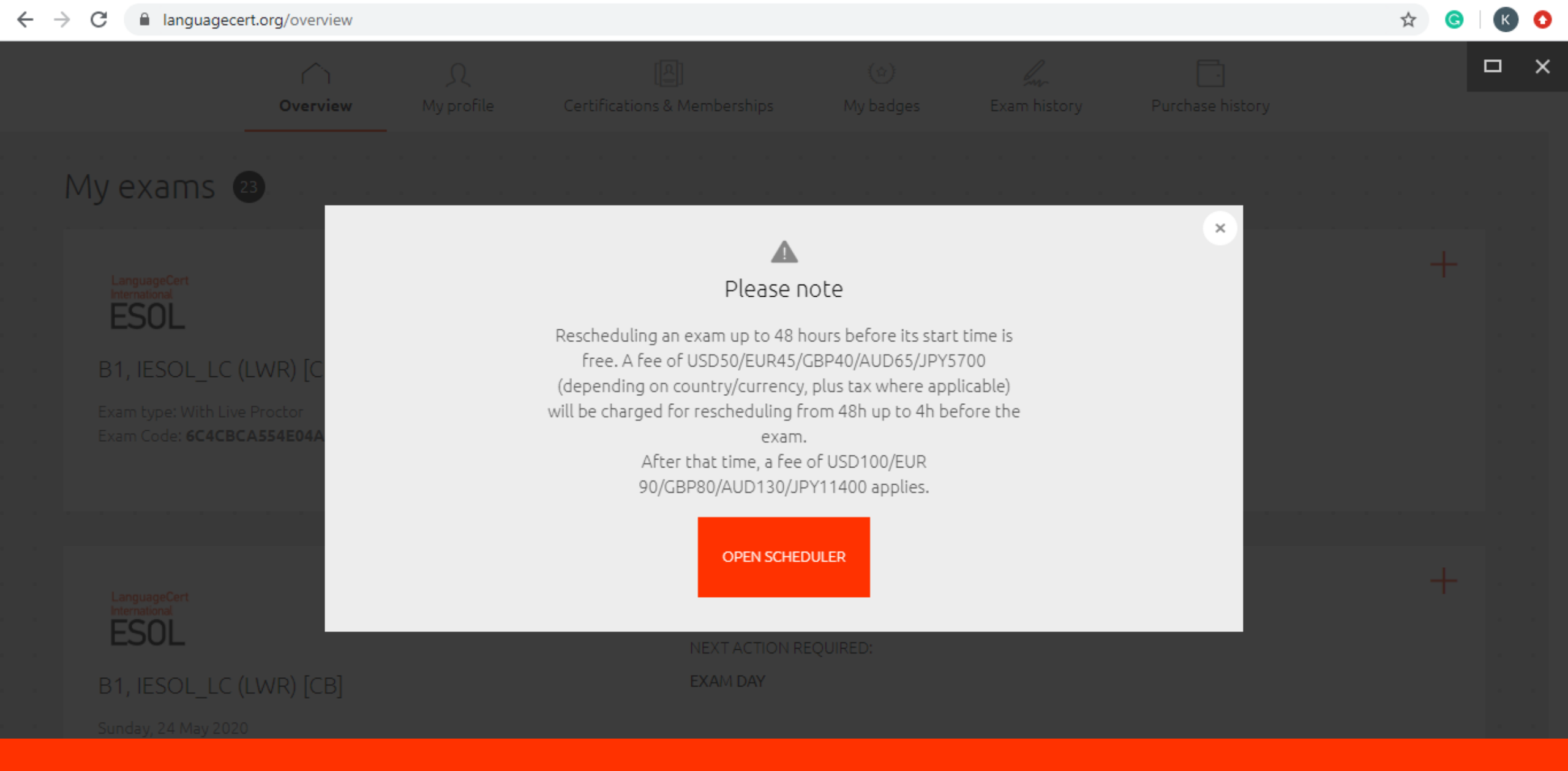

Vous pouvez reprogrammer l'examen

Des frais peuvent s'appliquer

# Avant de passer l'examen

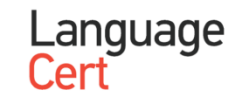

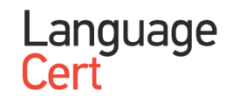

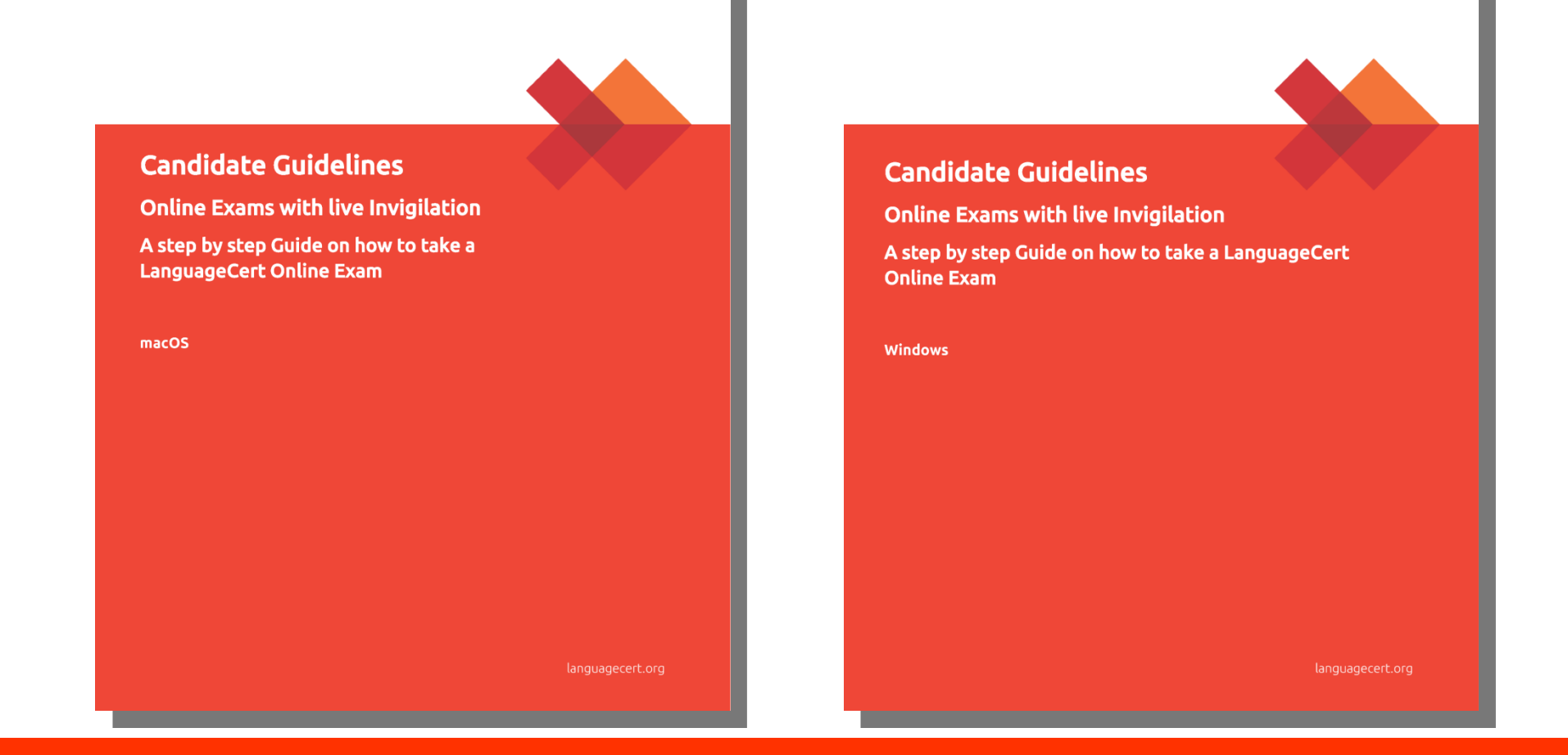

Les candidats doivent lire les lignes directrices du candidat pour Windows ou Mac Elles se trouvent dans l'email de confirmation de l'examen

| <u>,</u> | → C 🔒 lang                                               | guagecert.org/oven                      | view                                |                  |                |                  |          | ☆ ⓒ         | к   | ) C | ) |
|----------|----------------------------------------------------------|-----------------------------------------|-------------------------------------|------------------|----------------|------------------|----------|-------------|-----|-----|---|
|          | ∩``<br>Overview                                          | Ω<br>My profile                         | [요]<br>Certifications & Memberships | (☆)<br>My badges | Exam history   | Purchase history | Register | for your ex | kam |     | 1 |
|          | LanguageCert<br>International                            | t                                       |                                     |                  |                |                  |          | +           |     |     |   |
|          | LOOL                                                     |                                         |                                     | NEXT AC          | TION REQUIRED: |                  |          |             |     |     |   |
|          | B1, ISESC                                                | DL_LC [online]                          |                                     | DOWNL            | OAD EXAMSHIELD |                  |          |             |     |     |   |
|          | Monday, 4 M<br>20:00 ((UTC+<br><mark>(Change date</mark> | 1ay 2020<br>⊦02:00) Athens, Buc<br>e)   | harest)                             |                  |                |                  |          |             |     |     |   |
|          | Exam type: V<br>Exam Code: (<br>Exam Id: <b>785</b>      | With Live Interlocuto<br>649FC41DCC184B | or<br>80                            |                  |                |                  |          |             |     |     |   |
|          |                                                          |                                         |                                     |                  |                |                  |          |             |     |     |   |
|          |                                                          |                                         |                                     |                  |                |                  |          |             |     |     |   |
|          | LanguageCert                                             | t                                       |                                     |                  |                |                  |          | +           |     |     |   |
|          | ESO                                                      |                                         |                                     |                  |                |                  |          |             |     |     |   |
|          |                                                          |                                         |                                     | NEXTAG           | TION REQUIRED: |                  |          |             |     |     |   |
|          | B1, IESOI                                                | L_LC (LWR) [C                           | B]                                  | EXAM D           | AY             |                  |          |             |     |     |   |
|          |                                                          |                                         |                                     |                  |                |                  |          |             |     |     |   |

Le candidat doit se connecter à son compte au moins 30 minutes avant l'examen prévu Pour sélectionner un examen, les candidats doivent se rendre dans la section Aperçu de leur compte Pour dérouler le menu examen, appuyer sur le bouton « + »

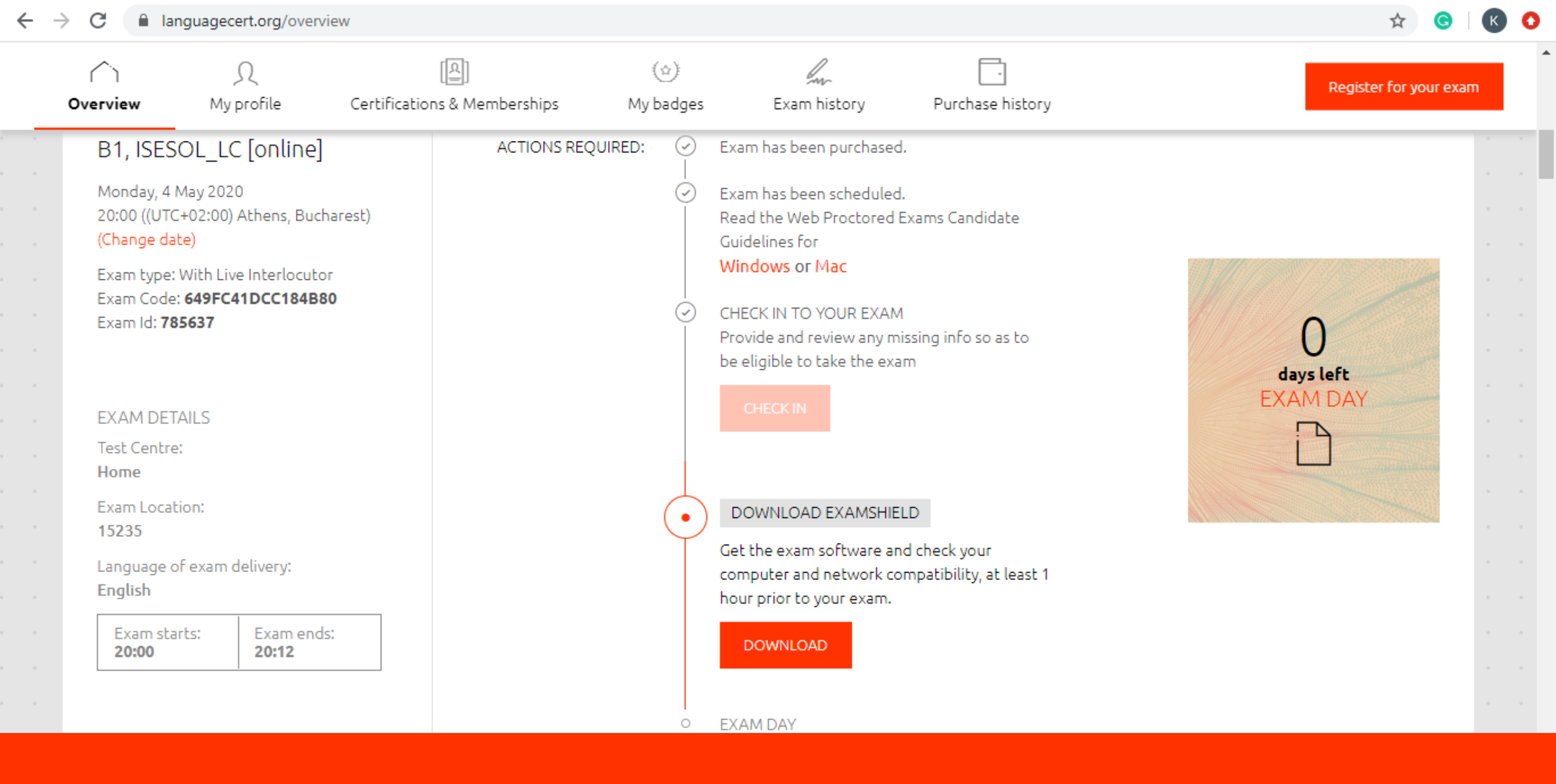

Tous les détails de l'examen apparaissent dans le menu déroulant

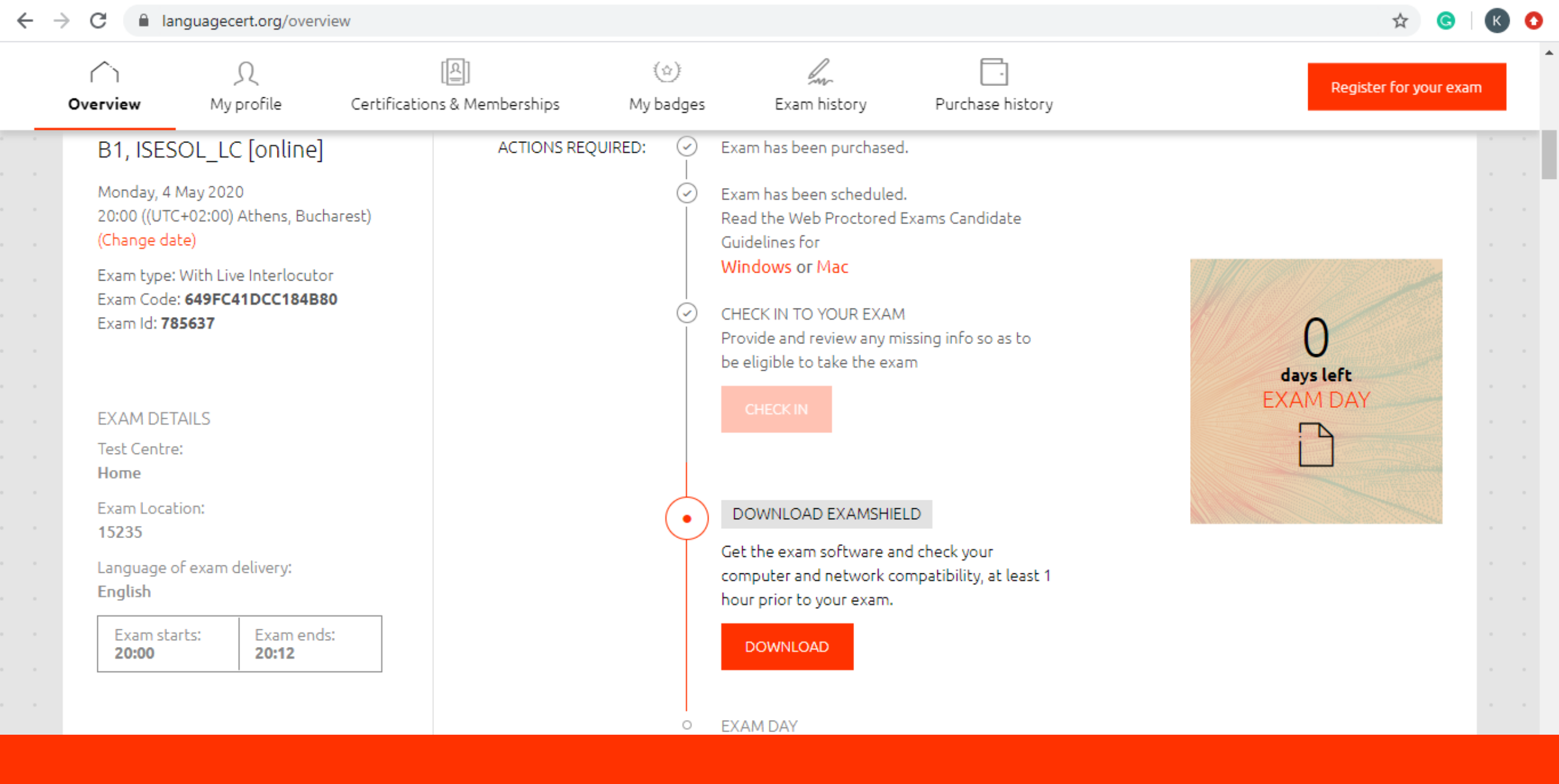

Le candidat doit télécharger ExamShield en cliquant sur TÉLÉCHARGER

### Download/Install

### PeopleCert software end user license agreement

1. By this contract you are granted by PeopleCert International Ltd. (from now on referred as PeopleCert) a user license of the software product contained in the media that you have in your hands provided that you have obtained this from PeopleCert or licensed by an PeopleCert representative, distributor, or retailer of its products (from now on referred as "Software Product"). License grants only the following usage:

a. Installation, usage, access, work, display, and execution of a copy of the Software Product on your desktop computers, handheld PCs, work stations, terminal or other electronic device (from now on referred as "Computer"). After the installation you may keep the present product as a back-up copy intended for this use only.

b. Installation of a copy of the product in an internal network server, in order for the determined (under 1) uses to be performed by another Computer of the internal network, provided that the software product follows the client/server architecture or the internal network.

c. In the case that the Software Product or any other product, or application included in this allows common use in more than one

Printer-friendly version

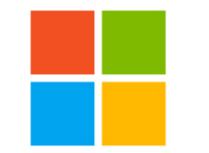

Accept and Install Windows client

Filename:ExamShieldLauncher.exeVersion:4.0.7334.21130Publisher:PeopleCert

Une nouvelle fenêtre apparaitra avec le lien du téléchargement

Le candidat clique sur « Accepter et installer le client Windows »

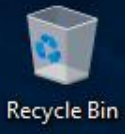

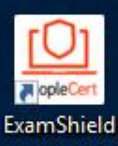

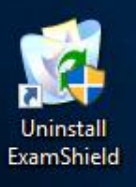

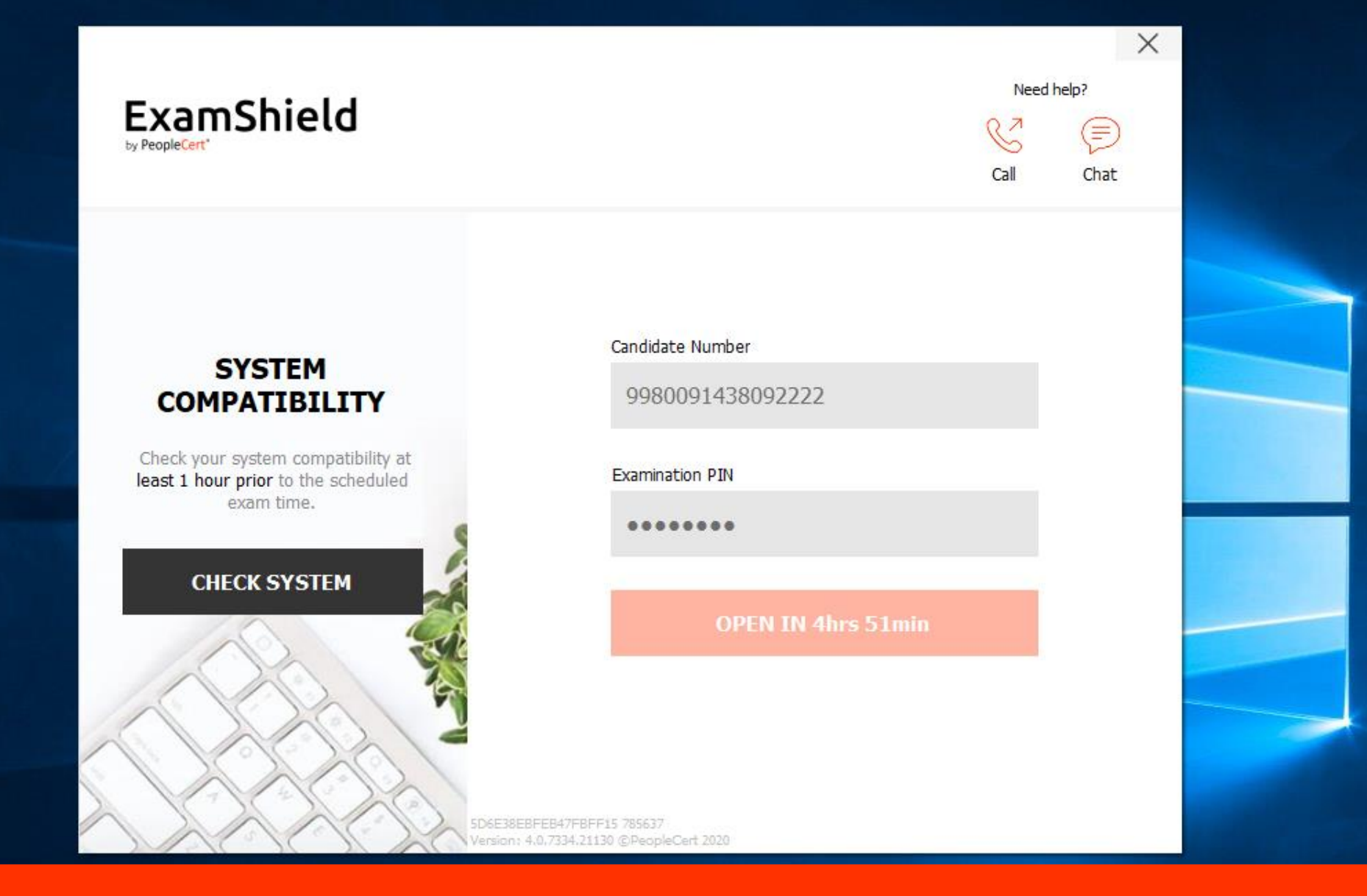

Une fois que ExamShield est installé, le candidat doit cliquer sur VÉRIFIER LE SYSTÈME Cela confirme si les critères pour l'examen spécifique sont remplis ou non

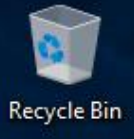

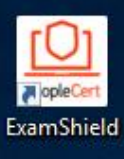

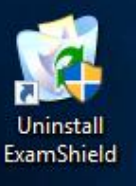

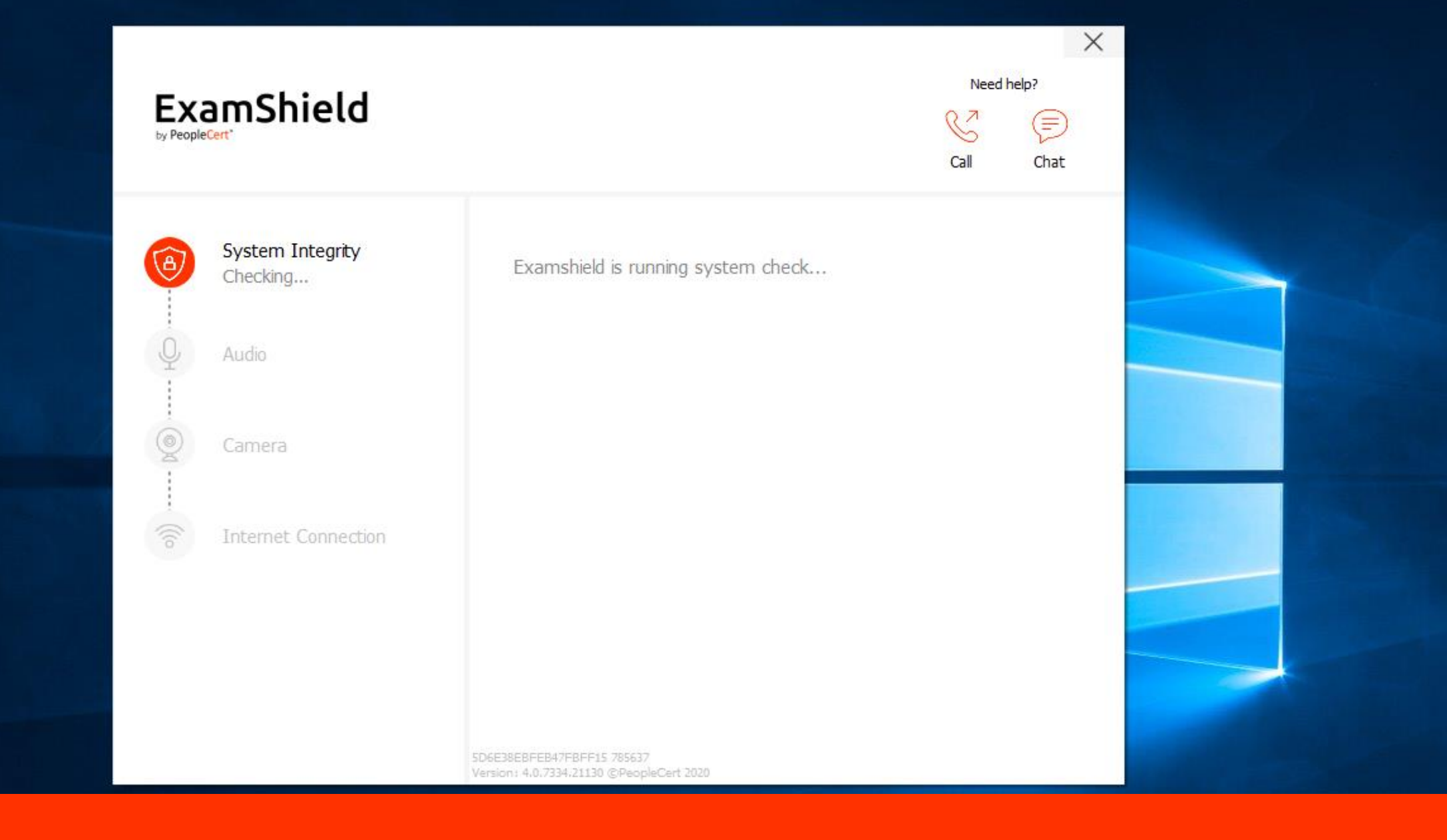

Une notification apparait indiquant qu'une vérification du système est en cours

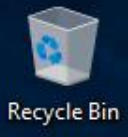

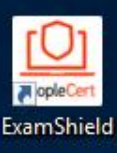

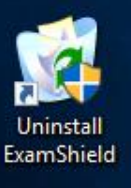

| Exa<br>by People( | amShield            |                                                                                                    | Need help?                                      |
|-------------------|---------------------|----------------------------------------------------------------------------------------------------|-------------------------------------------------|
| 1                 | System Integrity    | Microphone                                                                                          | Microphone (Realtek High De 😔                   |
| Q                 | Audio<br>Checking   | L                                                                                                   | -10 -5 -2 1                                     |
| Q                 | Camera              | R                                                                                                   |                                                 |
| ((to              | Internet Connection | Select your microphone and click "<br>message for 10 seconds.<br>Afterwards the message will be pla | BEGIN AUDIO TEST" to record a aved back to you. |
|                   |                     |                                                                                                    | RECORDING 9"                                    |
|                   |                     | SD6E38E8FE847F8FF15 785637<br>Version : 4.0.7334.21130 (CPeopleCert 2020                            |                                                 |

Le candidat doit confirmer que le son fonctionne correctement

Si un Avertissement ou un Problème apparait, le candidat doit lire les instructions et suivre la procédure

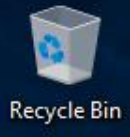

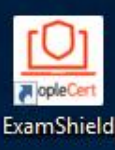

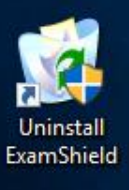

|                             |                       |             | Call                                    | Chat       |
|-----------------------------|-----------------------|-------------|-----------------------------------------|------------|
| System Integrity     Passed | Microphone            | Ν           | 1icrophone (Realtek                     | High De' 🗸 |
| Audio                       |                       |             |                                         |            |
| Checking                    | -50                   | -30         | -10 -                                   | 5-21       |
| © Camera                    | Can you hear the audi | o plavback? | 111111111111111111111111111111111111111 |            |
| Thernet Connection          | NO                    |             | YES                                     |            |
|                             |                       |             |                                         |            |

Si la vérification du son est réussie, le candidat clique sur OUI Si le candidat clique sur NON, la vérification système recommencera depuis le début

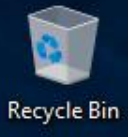

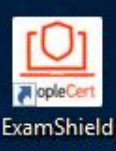

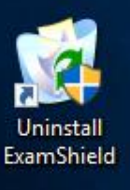

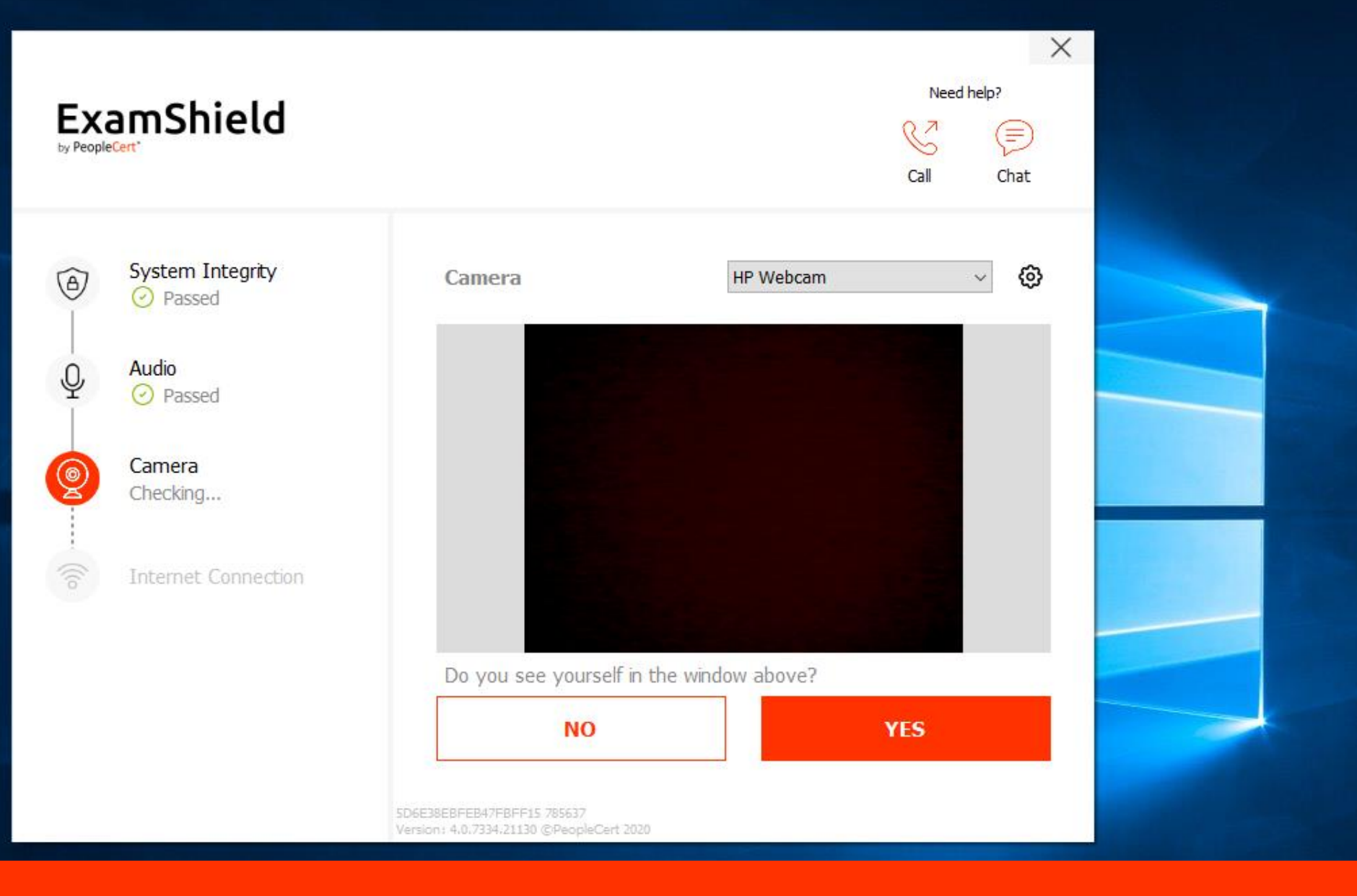

Le candidat doit confirmer que la caméra fonctionne correctement

Si un Avertissement ou un Problème apparait, le candidat doit lire les instructions et suivre la procédure

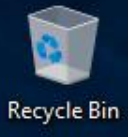

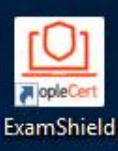

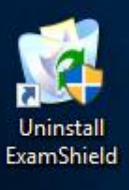

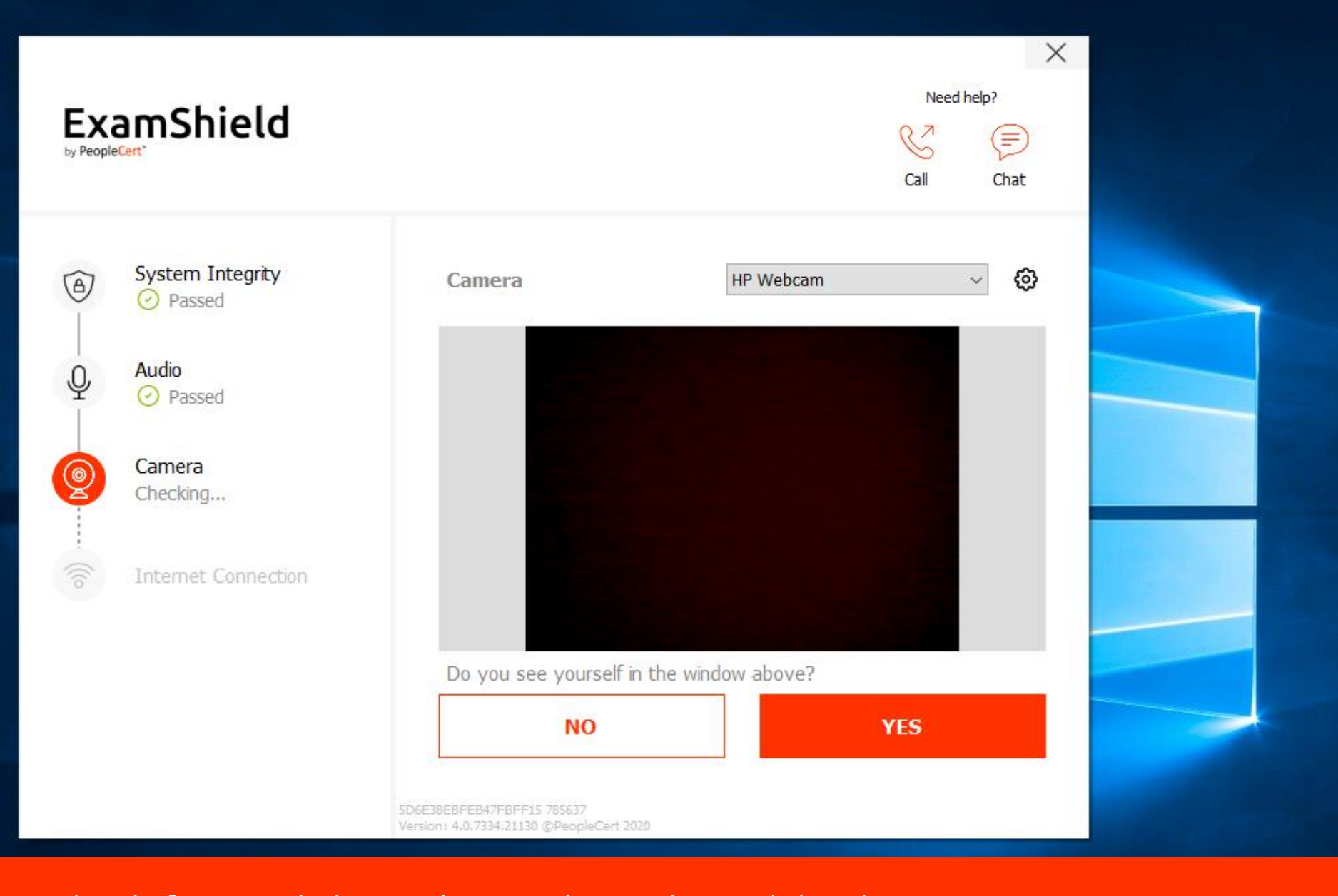

Si la vérification de la caméra est réussie, le candidat clique sur OUI Si le candidat clique sur NON, la vérification système recommencera depuis le début

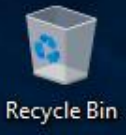

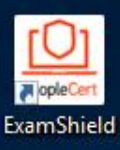

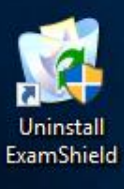

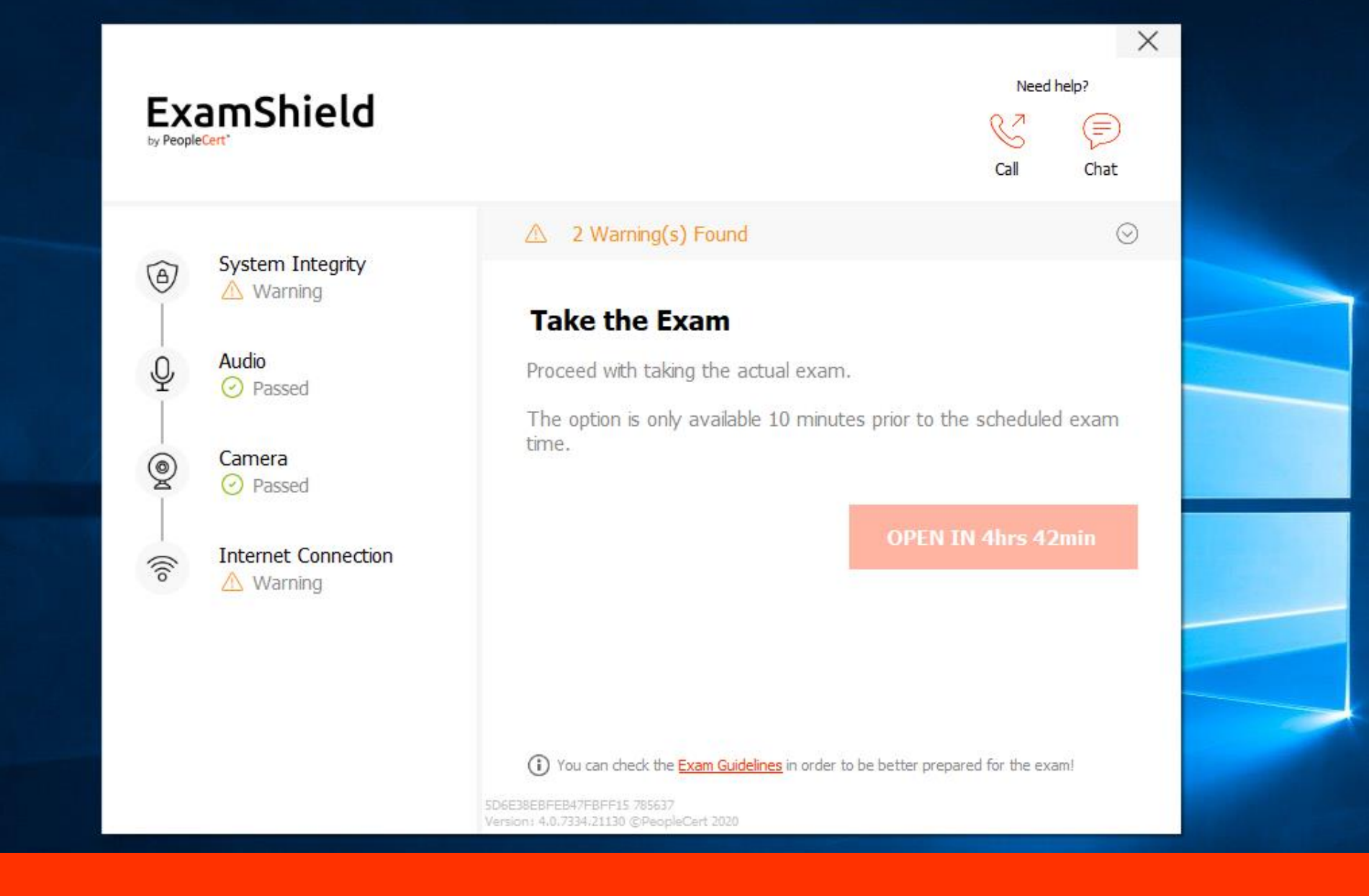

Une connexion filaire à internet est recommandée, mais pas obligatoire

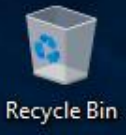

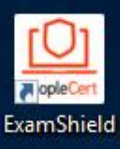

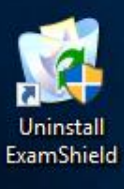

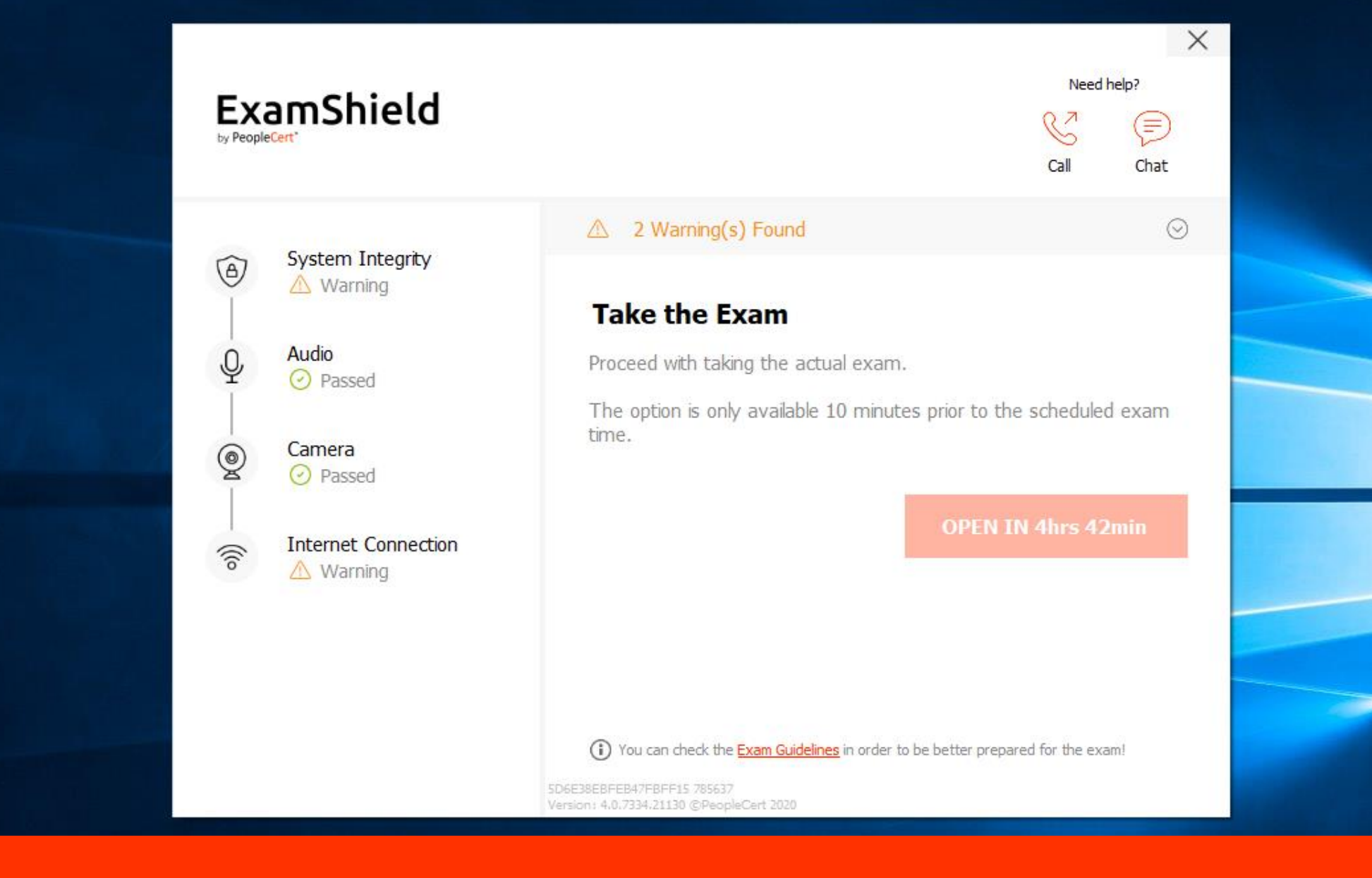

Le candidat est maintenant prêt à passer son examen

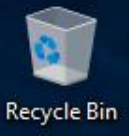

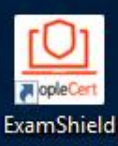

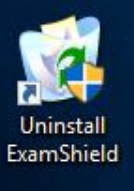

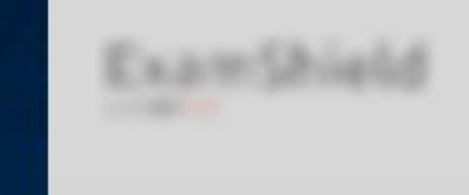

## C. Statement States

X

## Exam Guidelines

- I have my ID documents handy
- I am alone in the room
- I can rotate my webcam to provide a 360 degree view of the exam environment
- My mobile phone will be set to silent and not deactivated
- If there are any interruptions in communication, once the communication is restored my test
  will continue from the last action without losing any data or time

Les lignes directrices de l'examen sont également indiquées lors de cette étape Les candidats doivent s'assurer qu'ils respectent les lignes directrices de l'examen

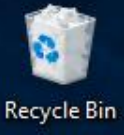

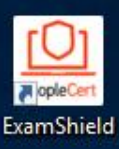

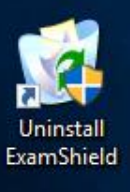

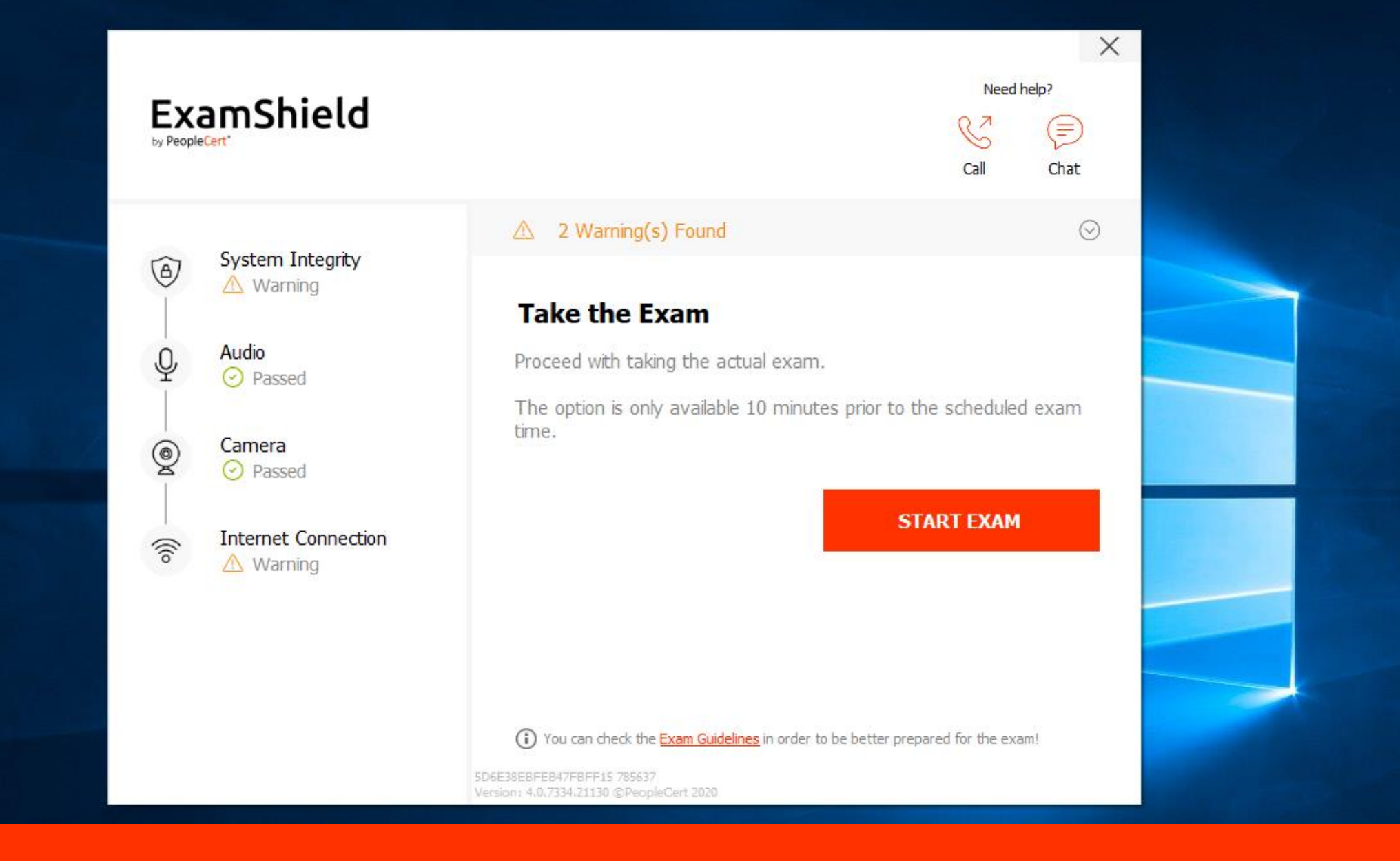

Si le candidat est prêt, il peut rejoindre la session de l'examen 10 minutes avant l'heure de début de l'examen

Passer l'examen

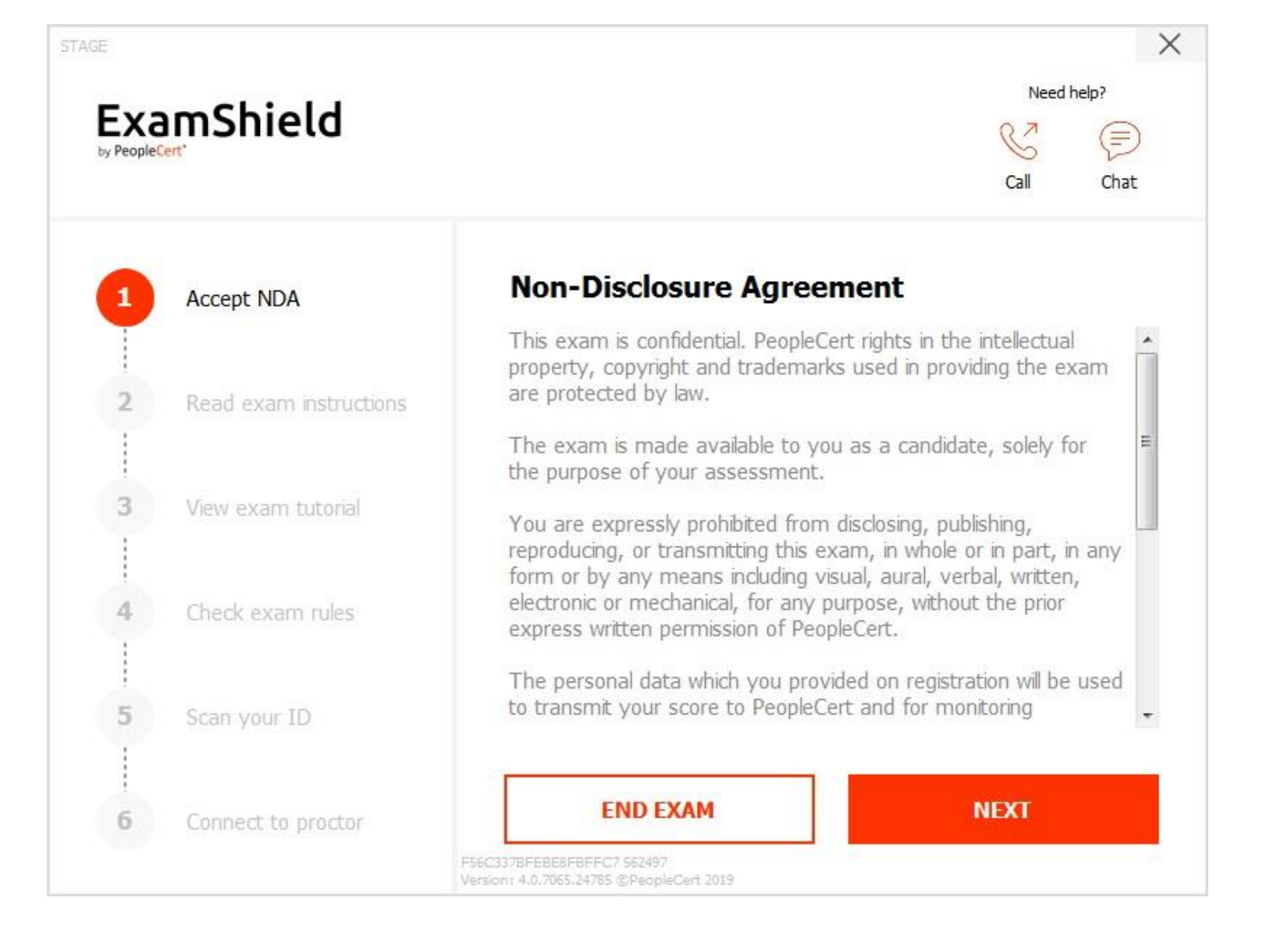

Le candidat doit suivre les instructions à l'écran admises pour un examen : Accepter les clauses de confidentialité

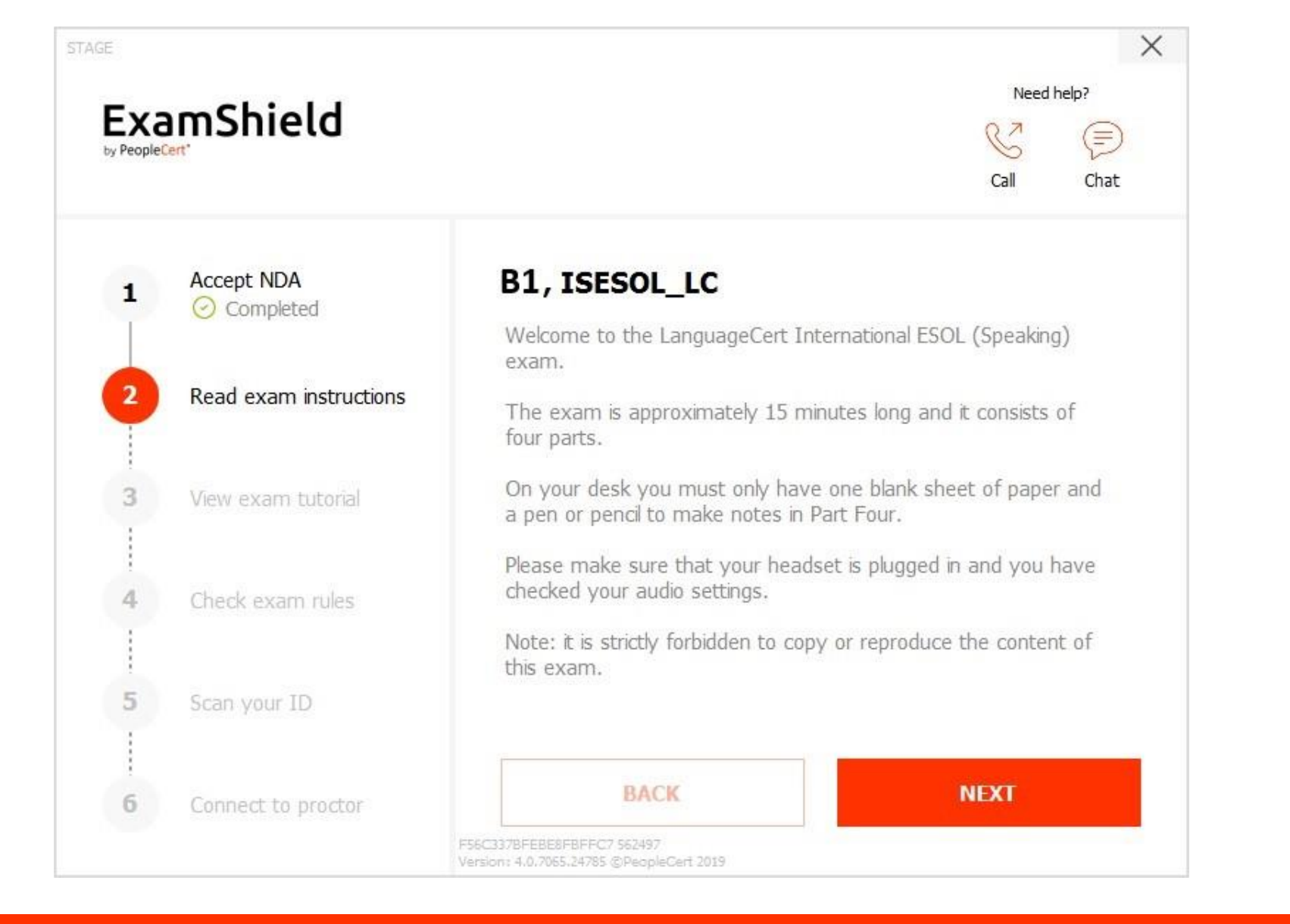

Le candidat doit suivre les instructions à l'écran admises pour un examen : Lire les instructions de l'examen

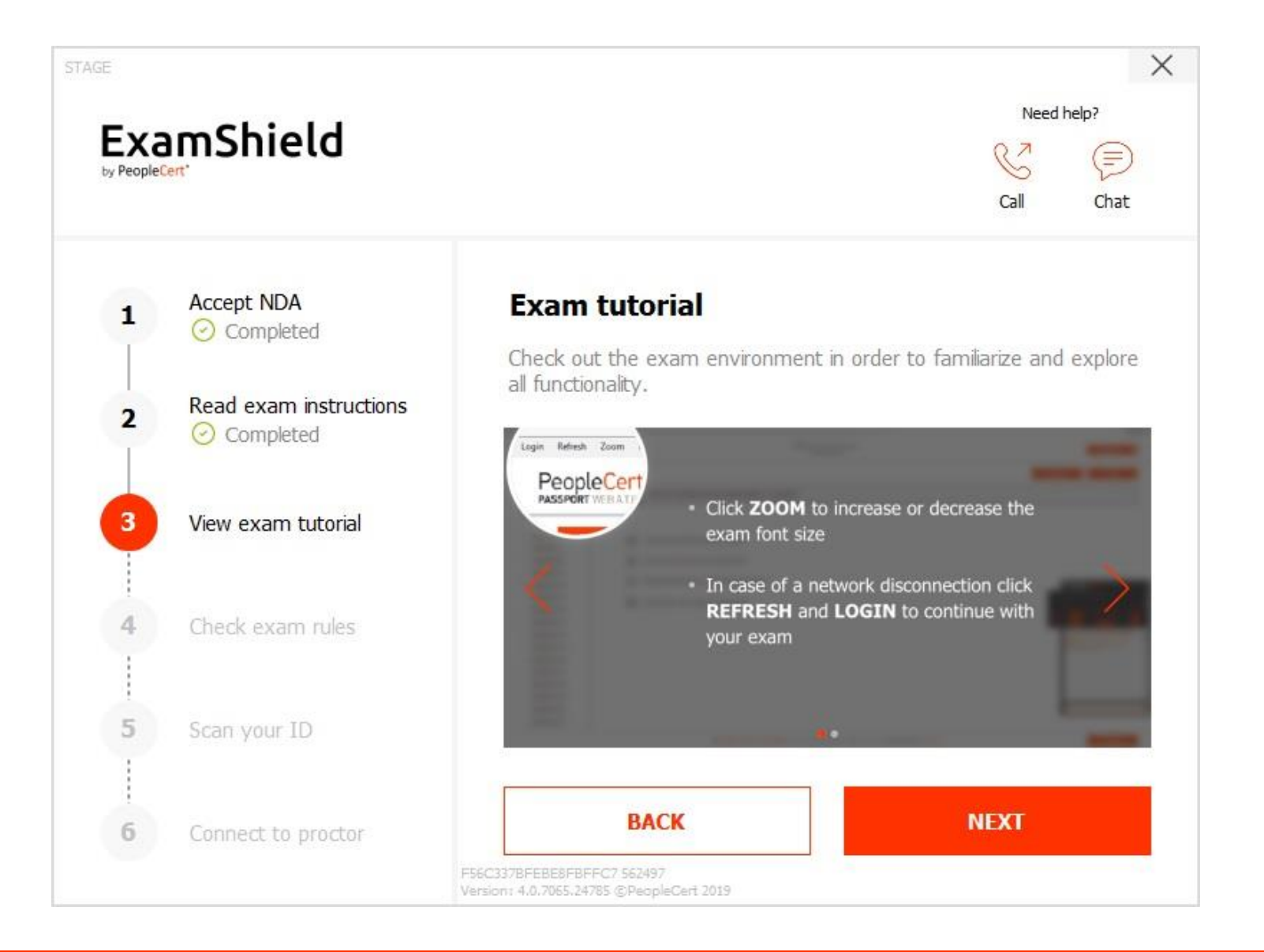

Le candidat doit suivre les instructions à l'écran admises pour un examen : Regarder un tutoriel de l'examen

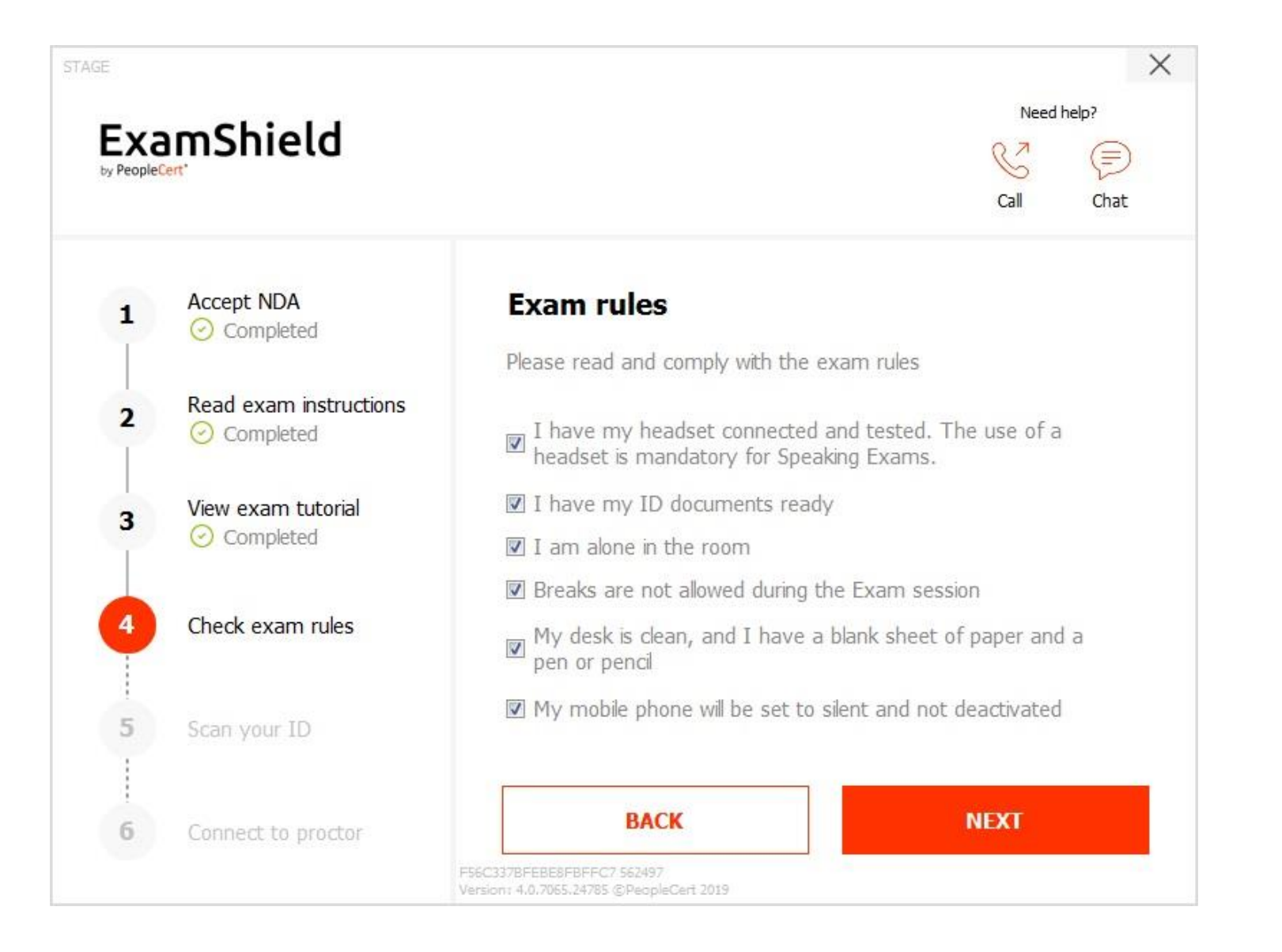

Le candidat doit suivre les instructions à l'écran admises pour un examen : Vérifier les règles de l'examen

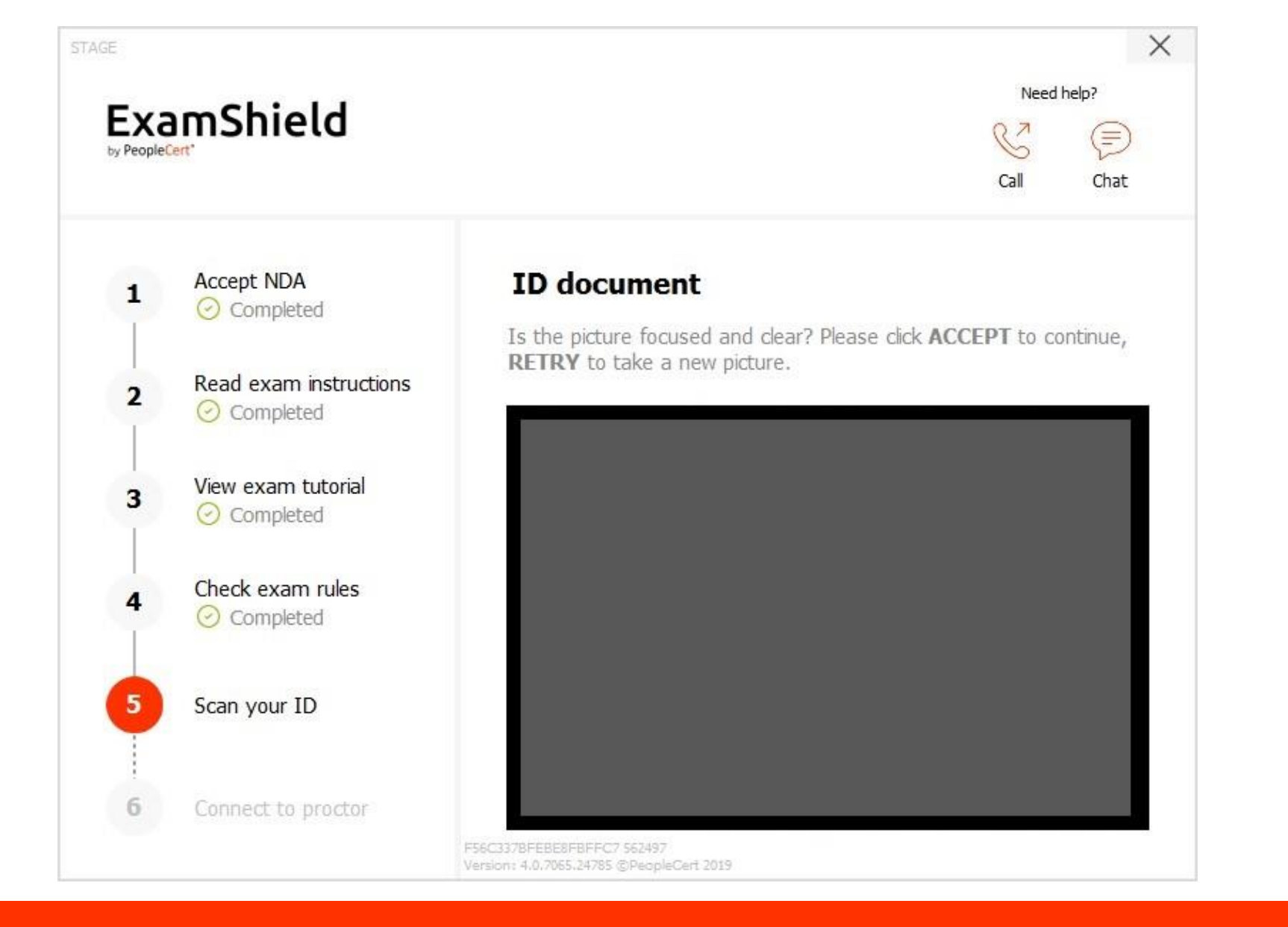

Le candidat doit suivre les instructions à l'écran admises pour un examen : Scanner leur carte d'identité

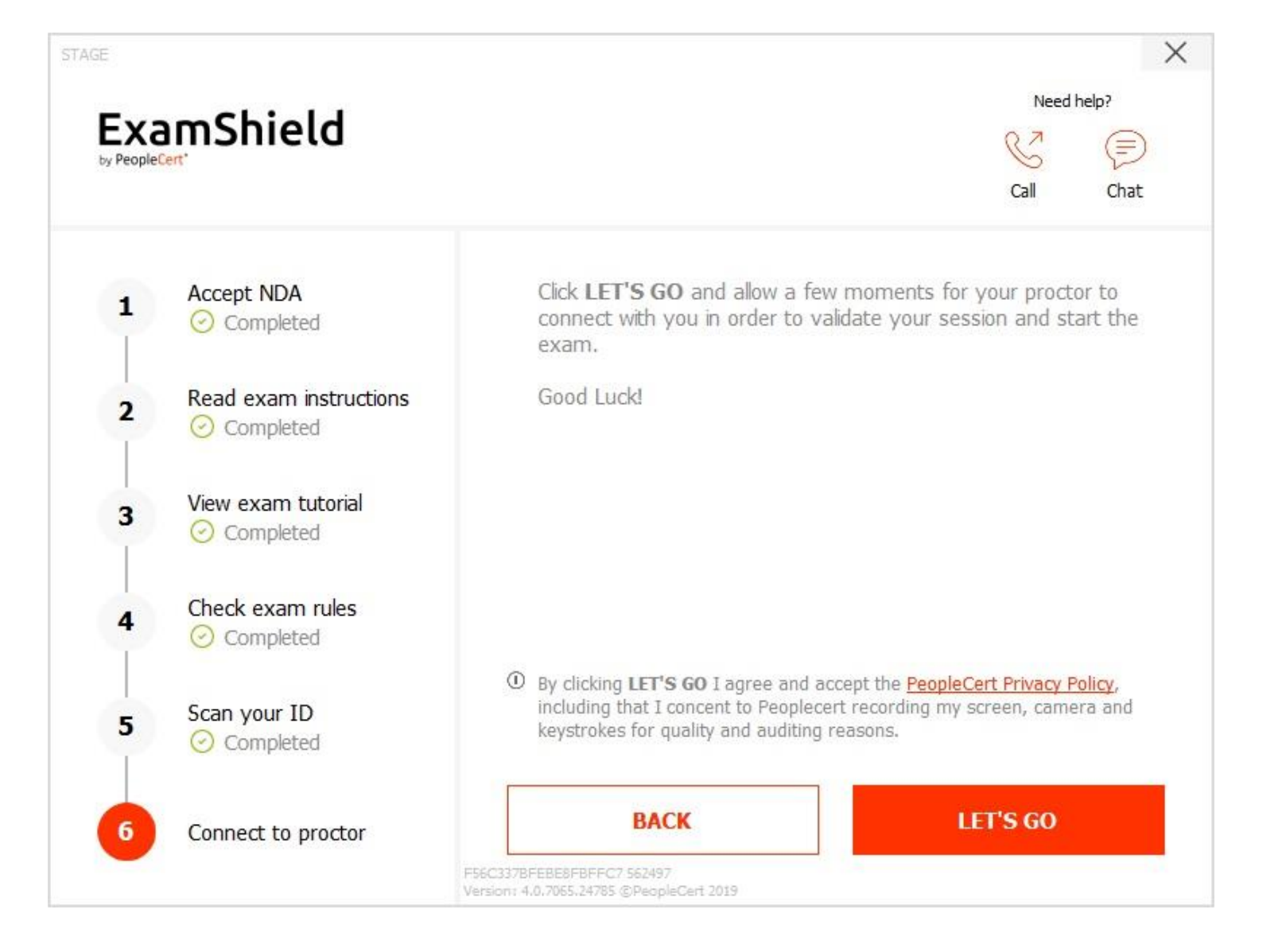

Après avoir suivi les instructions, le candidat clique sur **C'EST PARTI** et commence l'examen Les candidats passant des examens écrits sont connectés à un surveillant Les candidats passant des examens oraux sont connectés à un interlocuteur

# Examen en ligne de LanguageCert par PeopleCert

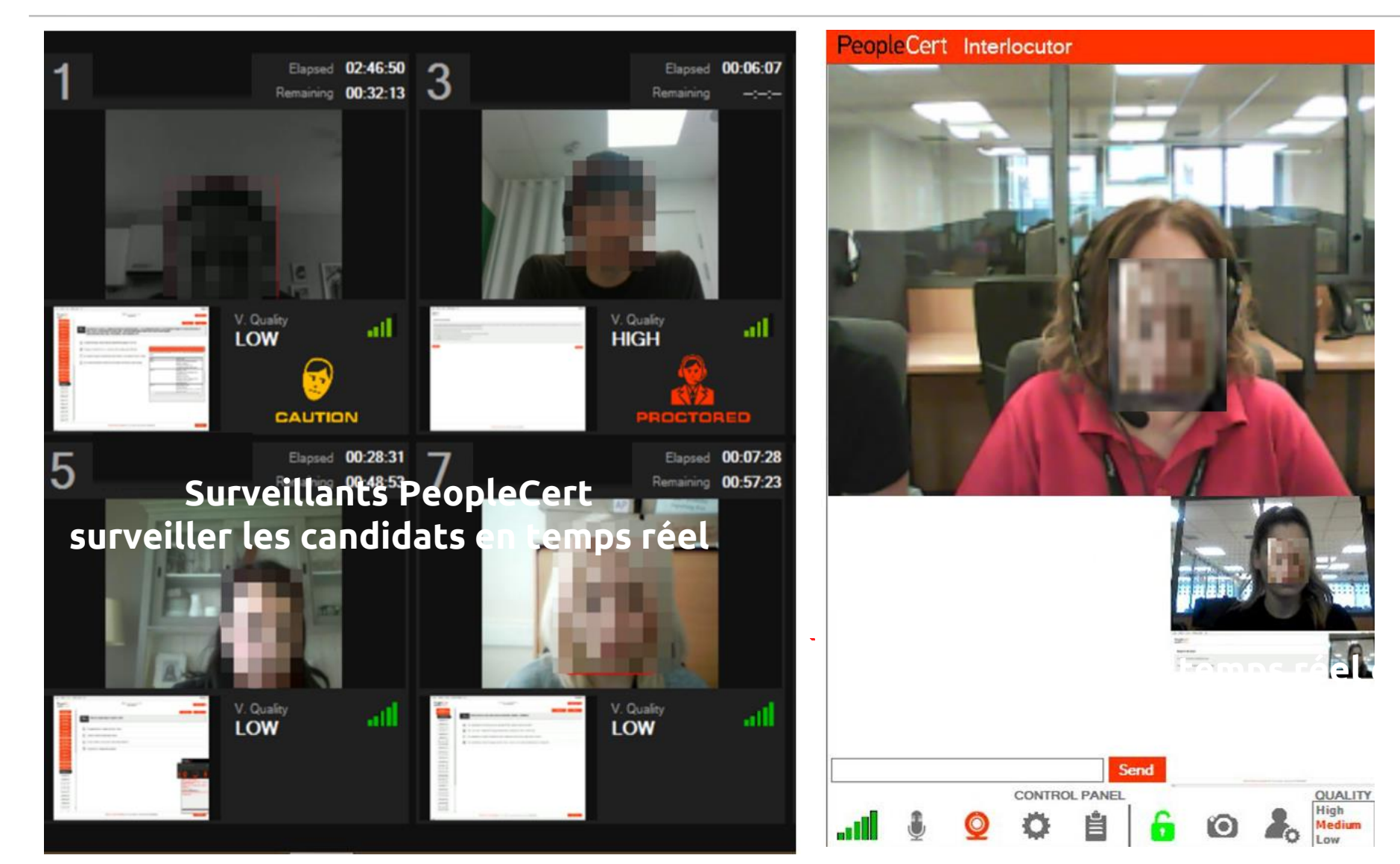

# Après un examen

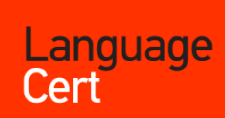

#### Dear Roberto,

**Congratulations,** you passed your exam! We proudly welcome you to the community of individuals who enjoy the benefits of our internationally recognised qualifications, that can help you realise your life, education and career ambitions.

To access your Statement of Result (SoR) and e-certificate, log in to your account.

LanguageCert will continue to be there for you every step of the way, offering a wide range of certifications that will help you maximise your capabilities and opportunities to succeed. Details of all our certification programmes are available on languagecert.org and peoplecert.org.

Once again, congratulations on your success and best wishes for the future.

Kind regards, The LanguageCert team

#### Please do not reply to this email

Need Help? If you need any help, our <u>customer service</u> is available 24/7/365 days a year

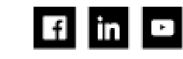

LanguageCert (PeopleCert Qualifications Ltd) is an Awarding Organisation dedicated to language skills assessment and certification, <u>UK company number 09620926</u>, member of PeopleCert Group. LanguageCert uses PeopleCert's state-of-the-art and innovative administration technologies and systems.

27.31909653

Le candidat reçoit un email annonçant s'ils ont réussi avec un lien vers leur compte

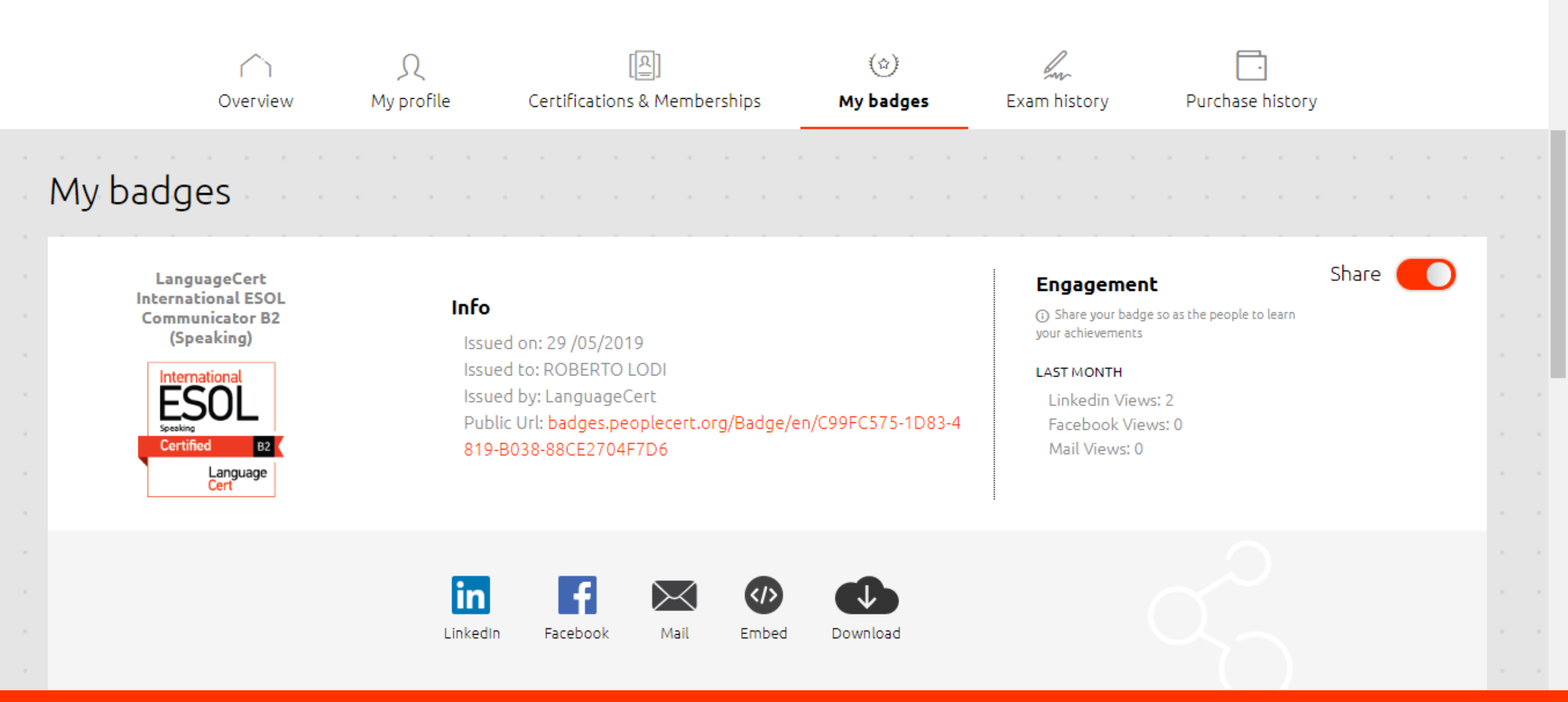

## Depuis leur compte, les candidats peuvent :

Vérifier et imprimer l'attestation de résultat | Voir et imprimer leur certificat électronique |

Accéder à, télécharger et/ou partager leur badge numérique sur les réseaux sociaux